# FWS-2350

Desktop Network Appliance Platform CompactFlash<sup>TM</sup> Socket 6 LAN Ports 2 USB2.0, 1 COM for Console

> FWS-2350 Manual 2nd Ed. October, 2014

# **Copyright Notice**

This document is copyrighted, 2014. All rights are reserved. The original manufacturer reserves the right to make improvements to the products described in this manual at any time without notice.

No part of this manual may be reproduced, copied, translated, or transmitted in any form or by any means without the prior written permission of the original manufacturer. Information provided in this manual is intended to be accurate and reliable. However, the original manufacturer assumes no responsibility for its use, or for any infringements upon the rights of third parties that may result from its use.

The material in this document is for product information only and is subject to change without notice. While reasonable efforts have been made in the preparation of this document to assure its accuracy, AAEON assumes no liabilities resulting from errors or omissions in this document, or from the use of the information contained herein. AAEON reserves the right to make changes in the product design without notice to its users.

# Acknowledgments

All other products' name or trademarks are properties of their respective owners.

- Intel<sup>®</sup> and Atom<sup>TM</sup> are trademarks of Intel<sup>®</sup> Corporation.
- AMI is a trademark of American Megatrends Inc.
- CompactFlash<sup>™</sup> is a trademark of the Compact Flash Association.
- Microsoft Windows<sup>®</sup> is a registered trademark of Microsoft Corp.

All other product names or trademarks are properties of their respective owners.

# Caution

There is a danger of explosion if the battery is incorrectly replaced. Replace only with the same or equivalent type recommended by the manufacturer. Dispose of used batteries according to the manufacturer's instructions and your local government's recycling or disposal directives.

#### Attention:

Il y a un risque d'explosion si la batterie est remplacée de façon incorrecte. Ne la remplacer qu'avec le même modèle ou équivalent recommandé par le constructeur. Recycler les batteries usées en accord avec les instructions du fabricant et les directives gouvernementales de recyclage.

# **Packing List**

Before you begin installing your card, please make sure that the following materials have been shipped:

- FWS-2350
- CD-ROM for manual (in PDF format) and drivers

If any of these items should be missing or damaged, please contact your distributor or sales representative immediately.

# Contents

# **Chapter 1 General Information**

| 1.1 Introduction               | 1-2 |
|--------------------------------|-----|
| 1.2 Features                   | 1-3 |
| 1.3 Specifications             | 1-4 |
| 1.4 General System Information | 1-7 |

# **Chapter 2 Quick Installation Guide**

| 2.1 Safety Precautions                   | 2-2  |
|------------------------------------------|------|
| 2.2 Location of Connectors of Main Board | 2-3  |
| 2.3 Mechanical Drawing of Main Board     | 2-5  |
| 2.4 List of Jumpers                      | 2-7  |
| 2.5 List of Connectors                   | 2-7  |
| 2.6 Setting Jumpers                      | 2-9  |
| 2.7 CF POWER Selection (JP1)             | 2-10 |
| 2.8 Auto PWRBTN Selection (JP2)          | 2-10 |
| 2.9 CMOS Setting Selection (CMOS1)       | 2-10 |
| 2.10 LAN LED Connector (CN4)             | 2-10 |
| 2.11 Front Panel Connector (CN5)         | 2-11 |
| 2.12 LAN LED Connector (CN6)             | 2-11 |
| 2.13 SATA Power Connector (CN8.9.10.11)  | 2-12 |
| 2.14 4-pin ATX Power Connector (CN16)    | 2-12 |
| 2.15 Pin Header (USB1)                   | 2-12 |
| 2.16 Console Port (CON1)                 | 2-12 |

| 2.17 Hard Disk Installation                 | 2-13  |
|---------------------------------------------|-------|
| 2.18 VGA Card Installation                  | 2-19  |
|                                             |       |
| Chapter 3 AMI BIOS Setup                    |       |
| 3.1 System Test and Initialization          | 3-2   |
| 3.2 AMI BIOS Setup                          | 3-3   |
| Chapter 4 Driver Installation               |       |
| 4.1 Installation                            | 4-3   |
| Appendix A Programming the Watchdog Timer   |       |
| A.1 Watchdog Timer Initial Program          | A-2   |
| Appendix B I/O Information                  |       |
| B.1 I/O Address Map                         | B-2   |
| B.2 Memory Address Map                      | B-3   |
| B.3 IRQ Mapping Chart                       | B-4   |
| Appendix C Standard LAN Bypass Platform Set | tings |
| C.1 Status LED                              | C-2   |
| C.2 Status LED Configuration                | C-2   |
| C.3 Status LED Sample Code                  | C-8   |
| C.4 LAN Bypass                              | C-5   |
| C.5 LAN Bypass Configuration                | C-5   |
| C.6 LAN Bypass Sample Code                  | C-6   |
| C.7 Software Reset Button                   | C-8   |
| C.8 Software Reset Button Configuration     | C-8   |

FWS-2350

# Chapter

# General Information

Chapter 1 General Information 1-1

#### 1.1 Introduction

FWS-2350 adopts the Intel<sup>®</sup> Dual Core Atom<sup>™</sup> C2358 1.7 GHz/ Quad Core Atom<sup>™</sup> C2558 2.4 GHz. The system memory features DDR3 Long-DIMM socket, ECC or non-ECC SDRAM up to 16GB. It deploys 6x Gigabit Ethernet LAN ports with optional 3 pair LAN bypass function. The condensed appearance of the FWS-2350 features desktop form factor that fits nicely into a space-limited environment.

This compact FWS-2350 is equipped with an optional CF socket. In addition, it offers flexible expansion with network products and features 2x optional Mini-Card socket, 2x USB2.0 ports and 1x RJ-45 console port. The console port deploys console re-direction that increases the network security via remote control. All of these designs provide for a more user-friendly solution.

#### 1.2 Features

- Built-in Gigabuilt Ethernet x 6
- Dual Core Intel<sup>®</sup> Atom<sup>™</sup> C2358 1.7 GHz/ Quad Core Atom<sup>™</sup> C2558 2.4 GHz
- Supports QuickAssist Crypto Acceleration
- DDR3 Long-DIMM socket, supports up to 16GB ECC or non-ECC SDRAM
- Built-in Intel<sup>®</sup> I211 LAN Controller and Marvell PHY 88E1543
- System cooling fan x 1
- Support 2 pairs LAN bypass function (optional)
- Compact desktop design

# 1.3 Specifications

| System              |                                                           |
|---------------------|-----------------------------------------------------------|
| Form Factor         | Desktop 6-ports Network Appliance                         |
| Processor           | Dual Core Intel <sup>®</sup> Atom™ C2358 1.7 GHz          |
|                     | Processor                                                 |
|                     | Quad Core Intel <sup>®</sup> Atom™ C2558 2.4 GHz          |
|                     | Processor                                                 |
| System Memory       | DDR3 Long-DIMM slot Dual-channel                          |
|                     | DDR3/DDR3L 1333/1600MHz, ECC or                           |
|                     | non-ECC SDRAM up to 16GB                                  |
| Ethernet            | Intel <sup>®</sup> I211 x 2, Marvell 88E1543 x 1          |
| BIOS                | AMI BIOS                                                  |
| SSD                 | CF x 1                                                    |
| Serial ATA          | Onboard SATA3 port x 1                                    |
|                     | Onboard SATA3 port x 1 (Optional)                         |
| Expansion Interface | Mini Card socket x 2 (Optional)                           |
|                     | CF Socket x 1 (Optional)                                  |
| Watchdog Timer      | 1~255 steps by software programming                       |
| RTC                 | Internal RTC                                              |
| Storage             | Type 2 CompactFlash <sup><math>TM</math></sup> socket x 1 |
|                     | (default) or CFast <sup>™</sup> socket x 1 (optional),    |
|                     | 2.5" HDD Bay x 1                                          |
| System Fan          | 4 cm ball bearing fan                                     |
| Front I/O Panel     | Power LED x 1, Status LED x 1, HDD                        |

Chapter 1 General Information 1-4

| Network Applia   | FWS-2350                                                                  |
|------------------|---------------------------------------------------------------------------|
| Rear I/O Panel   | Active LED x 1, LAN LED x 12<br>USB2.0 port x 2, RJ-45 x 6, RJ-45 console |
|                  | Reset Switch x 1                                                          |
| Color            | Black                                                                     |
| Power Supply     | 12V DC power in connector/ 60W power                                      |
|                  | adapter x 1, 4-pin DC power out connector                                 |
|                  | for HDD (optional)                                                        |
| Dimension        | 10.24"(W) x 1.73"(H) x 7.00"(D) (260mm x                                  |
|                  | 44mm x 178mm)                                                             |
|                  |                                                                           |
| Display          |                                                                           |
| Chipset          | Dual Core Intel <sup>®</sup> Atom™ C2358 1.7 GHz                          |
|                  | Processor                                                                 |
|                  | Quad Core Intel <sup>®</sup> Atom™ C2558 2.4 GHz                          |
|                  | Processor                                                                 |
| Graphic Engine   | -                                                                         |
| Resolution       | -                                                                         |
| Output Interface | VGA internal box header                                                   |
| 1/0              |                                                                           |
| Serial Port      | R.I-45 console x 1                                                        |
| Keyboard & Mouse | Reserved pin header                                                       |
| USB              | USB2.0 Type A on I/O side x 2                                             |
|                  |                                                                           |

| Network A | Appliance |
|-----------|-----------|
|-----------|-----------|

| Environment               |                                        |
|---------------------------|----------------------------------------|
| Operating<br>Temperature  | 32°F~104°F (0°C ~40°C)                 |
| Storage<br>Temperature    | -4°F~104°F (-20°C ~60°C)               |
| <b>Operating Humidity</b> | 10%~80% relative humidity,             |
|                           | non-condensing                         |
| Storage Humidity          | 10%~80% @ 40°C, non-condensing         |
| Vibration                 | 0.5g rms/5~500Hz/ operation (2.5" hard |
|                           | disk drive)                            |
|                           | 1.5g rms/5~500Hz/ non-operation        |
| Shock                     | 10G peak acceleration (11m sec.        |
|                           | duration), operation                   |
|                           | 20G peak acceleration (11m sec.        |
|                           | duration), non operation               |

#### **1.4 General System Information**

| <br>🛱     |    |
|-----------|----|
|           |    |
| <br>      | 1  |
|           |    |
|           |    |
|           |    |
|           |    |
|           |    |
|           |    |
|           |    |
|           | 78 |
|           |    |
|           |    |
|           |    |
|           |    |
|           |    |
|           |    |
|           |    |
|           |    |
| · · · · · |    |
|           |    |

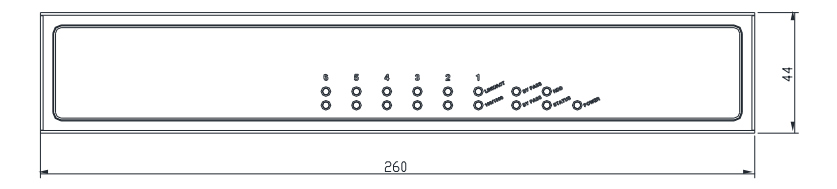

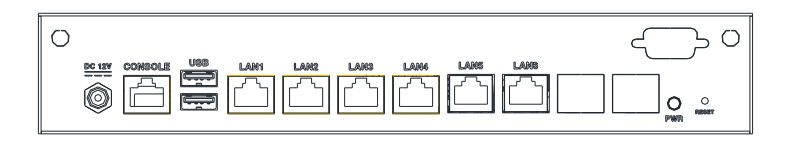

FWS-2350

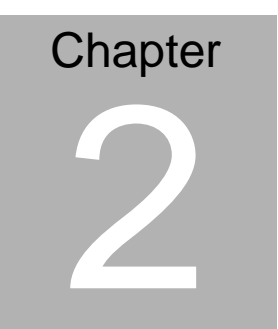

Quick Installation Guide

Chapter 2 Quick Installation Guide 2-1

#### 2.1 Safety Precautions

The installation is intended for technically qualified personnel who have experience installing and configuring system boards.

The equipment can be installed in a restricted access location (RAL) only.

A restricted access location is a site location for equipment where the following criteria apply:

01. Access can only be gained by service persons or by users who have been trained on the restrictions and the precautions for this specific site.

02. Access is by means of at least one of the following, special tool, lock and key, or other means of security, and is controlled by the authority responsible for the location.

#### Safety Precautions:

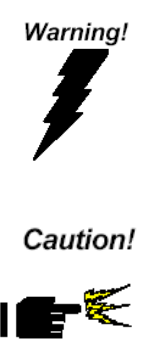

Always completely disconnect the power cord from your board whenever you are working on it. Do not make connections while the power is on, because a sudden rush of power can damage sensitive electronic components.

Always ground yourself to remove any static charge before touching the board. Modern electronic devices are very sensitive to static electric charges. Use a grounding wrist strap at all times. Place all electronic components on a static-dissipative surface or in a static-shielded bag when they are not in the chassis

# 2.2 Location of Connectors of Main Board

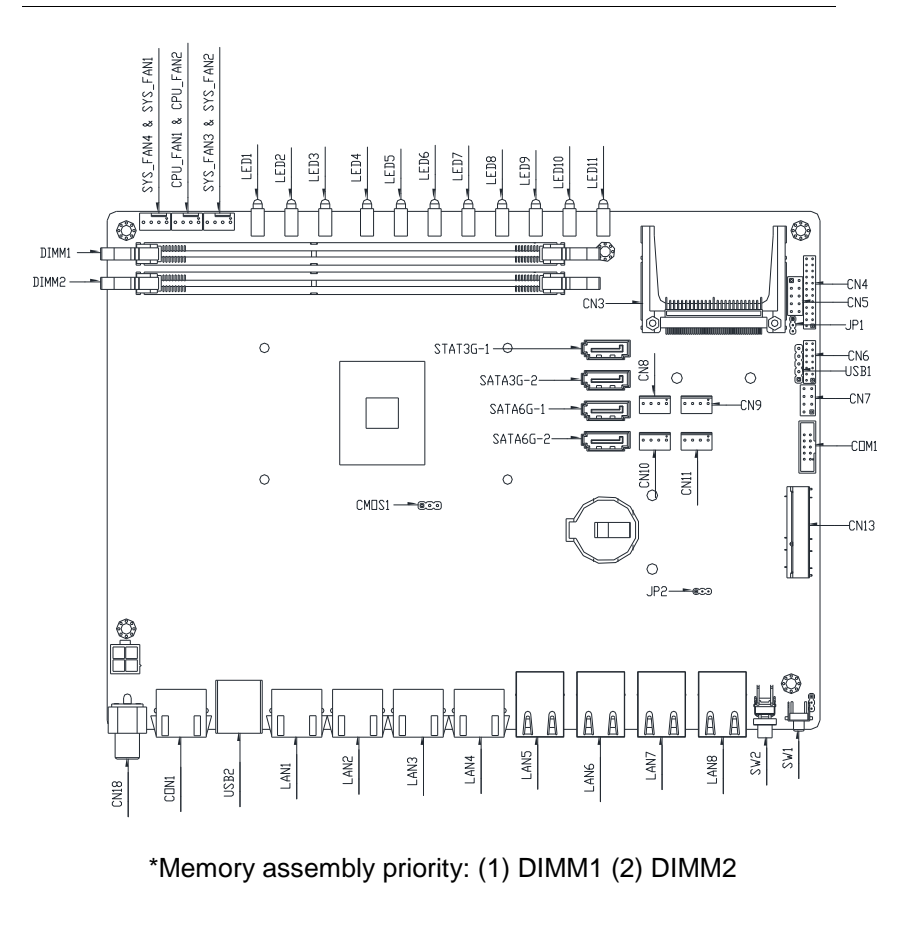

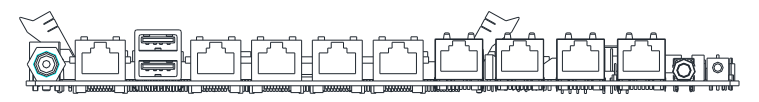

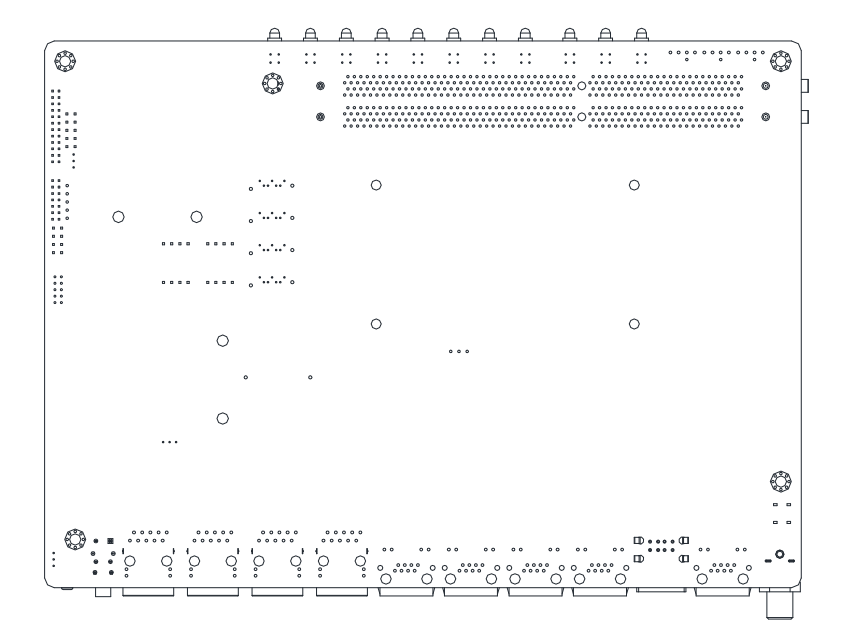

#### LEDs on Front Panel of FWS-2350

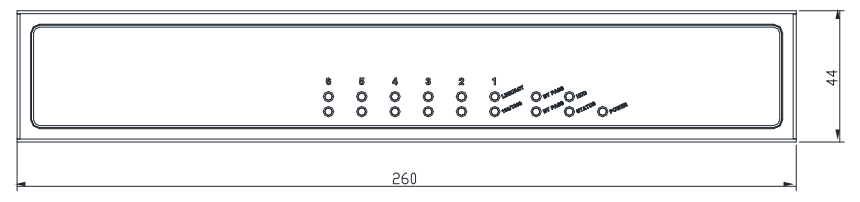

Connectors on Rear Panel of FWS-2350

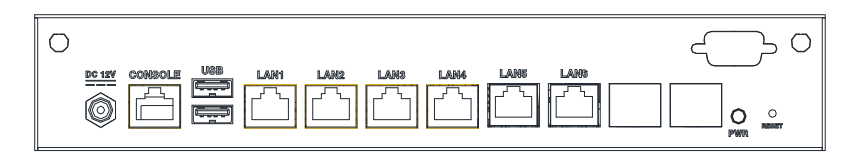

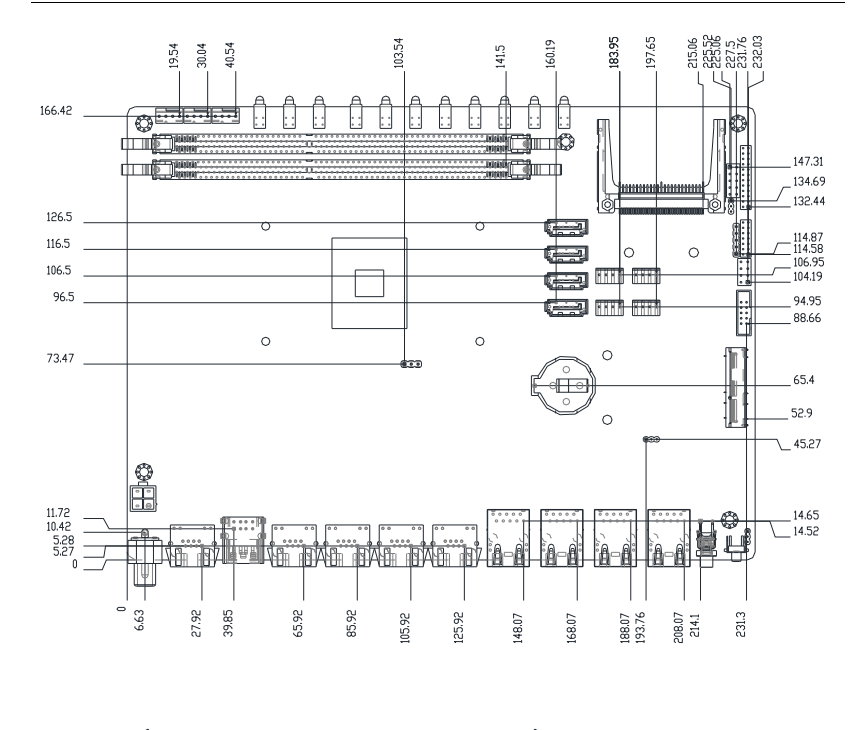

## 2.3 Mechanical Drawing of Main Board

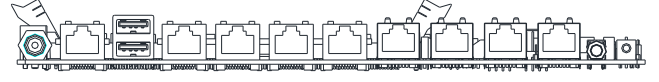

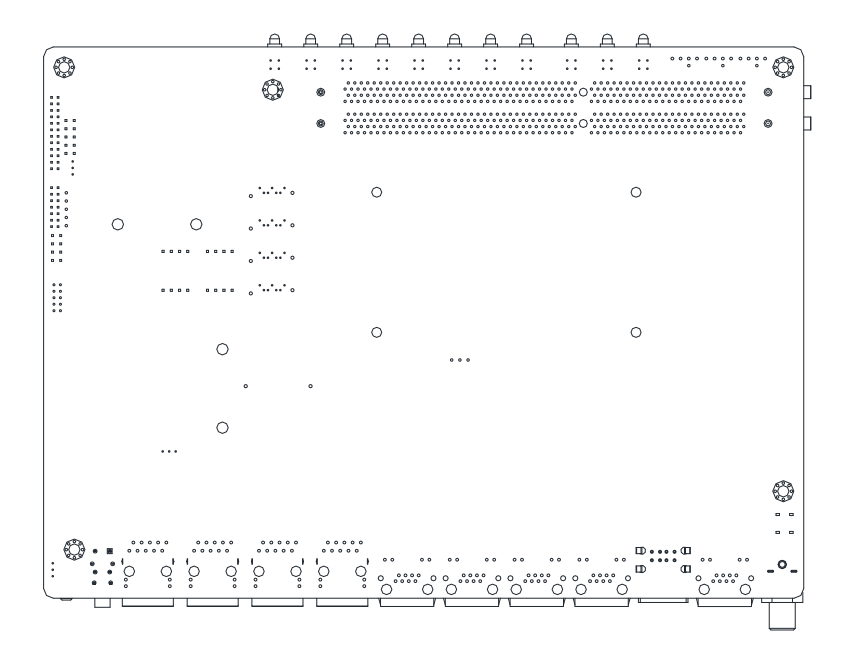

#### 2.4 List of Jumpers

The board has a number of jumpers that allow you to configure your system to suit your application.

The table below shows the function of each of the board's jumpers:

| Label | Function               |
|-------|------------------------|
| CMOS1 | CMOS Setting Selection |
| JP2   | Auto PWRBTN Selection  |
| JP1   | CF POWER Selection     |

#### 2.5 List of Connectors

The board has a number of connectors that allow you to configure your system to suit your application. The table below shows the function of each board's connectors:

| Function                  |
|---------------------------|
| DDR3 U-DIMM SOCKET        |
| DDR3 U-DIMM SOCKET        |
| 4P ATX POWER SUPPLY INPUT |
| DC 12V IN JACK            |
| 4P SMART FAN              |
| 4P SMART FAN              |
| 4P SMART FAN              |
| KB/MS                     |
| COM PORT                  |
| consle PORT               |
| USB 2.0 *1                |
| USB 2.0 *2                |
| Front Panel Pinheader     |
|                           |

Chapter 2 Quick Installation Guide 2-7

| Network Appliand | се |
|------------------|----|
|------------------|----|

| SATA6G_1/2  | SATA3 INTERFACE   |
|-------------|-------------------|
| SATA3G_1/2  | SATA2 INTERFACE   |
| CN8.9.10.11 | SATA POWER        |
| CN13        | Mini PCI-E socket |
| CN4/CN6     | LAN LED Pinheader |

#### 2.6 Setting Jumpers

You configure your card to match the needs of your application by setting jumpers. A jumper is the simplest kind of electric switch. It consists of two metal pins and a small metal clip (often protected by a plastic cover) that slides over the pins to connect them. To "close" a jumper you connect the pins with the clip.

To "open" a jumper you remove the clip. Sometimes a jumper will have three pins, labeled 1, 2 and 3. In this case you would connect either pins 1 and 2 or 2 and 3.

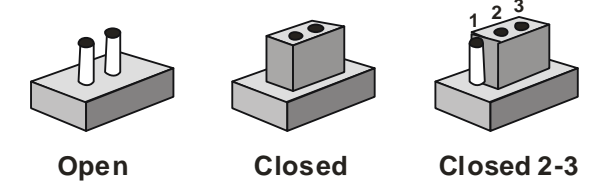

A pair of needle-nose pliers may be helpful when working with jumpers.

If you have any doubts about the best hardware configuration for your application, contact your local distributor or sales representative before you make any change.

Generally, you simply need a standard cable to make most connections.

#### 2.7 CF POWER Selection (JP1)

| JP1 | Function       |
|-----|----------------|
| 1-2 | 5V             |
| 2-3 | 3.3V (Default) |

#### 2.8 Auto PWRBTN Selection (JP2)

| JP2 | Function                        |
|-----|---------------------------------|
| 1-2 | Don't use Auto PWRBTN (Default) |
| 2-3 | Use Auto PWRBTN                 |

#### 2.9 CMOS Setting Selection (CMOS1)

| CMOS1 | Function         |
|-------|------------------|
| 1-2   | Normal (Default) |
| 2-3   | Clear CMOS       |

#### 2.10 LAN LED Connector (CN4)

| Pin | Signal  | Pin | Signal |
|-----|---------|-----|--------|
| 1   | L1_ACT# | 2   | L1_1K  |
| 3   | L1_ACT  | 4   | L1_100 |
| 5   | L2_ACT# | 6   | L2_1K  |
| 7   | L2_ACT  | 8   | L2_100 |
| 9   | L3_ACT# | 10  | L3_1K  |
| 11  | L3_ACT  | 12  | L3_100 |
| 13  | L4_ACT# | 14  | L4_1K  |

Chapter 2 Quick Installation Guide 2-10

|    | Network Appliance |    | F W S - 2 3 5 0 |
|----|-------------------|----|-----------------|
| 15 | L4_ACT            | 16 | L4_100          |
| 17 | L5_ACT#           | 18 | L5_1K           |
| 19 | L5_ACT            | 20 | L5_100          |
| 21 | L6_ACT#           | 22 | L6_1K           |
| 23 | L6_ACT            | 24 | L6_100          |

## 2.11 Front Panel Connector (CN5)

| Pin | Signal               | Pin | Signal               |
|-----|----------------------|-----|----------------------|
| 1   | Power On Button (-)  | 2   | Power On Button (+)  |
| 3   | HDD LED(-)           | 4   | HDD LED(+)           |
| 5   | External Speaker (-) | 6   | External Speaker (+) |
| 7   | Power LED (-)        | 8   | Power LED (+)        |
| 9   | Reset Switch (-)     | 10  | Reset Switch (+)     |

## 2.12 LAN LED Connector (CN6)

| Pin | Signal    | Pin | Signal    |
|-----|-----------|-----|-----------|
| 1   | L7_ACT#   | 2   | L7_1K     |
| 3   | L7_ACT    | 4   | L7_100    |
| 5   | L8_ACT#   | 6   | L8_1K     |
| 7   | L8_ACT    | 8   | L8_100    |
| 9   | BPLED1-   | 10  | BPLED1+   |
| 11  | BPLED2-   | 12  | BPLED2+   |
| 13  | STLED-RED | 14  | STLED-GRN |

#### 2.13 SATA Power Connector (CN8.9.10.11)

| Pin | Signal | Pin | Signal |
|-----|--------|-----|--------|
| 1   | +12V   | 2   | GND    |
| 3   | GND    | 4   | +5V    |

#### 2.14 4-pin ATX Power Connector (CN16)

| Pin | Signal | Pin | Signal |
|-----|--------|-----|--------|
| 1   | GND    | 2   | GND    |
| 3   | +12V   | 4   | +12V   |

#### 2.15 Pin Header (USB1)

| Pin | Signal | Pin | Signal |
|-----|--------|-----|--------|
| 1   | +5V    |     |        |
| 2   | USBD1- |     |        |
| 3   | USBD1+ |     |        |
| 4   | GND    |     |        |
| 5   | GND    |     |        |

#### 2.16 Console Port (CON1)

| Pin | Signal | Pin | Signal |
|-----|--------|-----|--------|
| 1   | RTS1X  | 2   | DTR1X  |
| 3   | SOUT1X | 4   | GND    |
| 5   | GND    | 6   | SIN1X  |
| 7   | DSR1X  | 8   | CTS1X  |

#### 2.17 Hard Disk Installation

#### Step1: Remove the cover

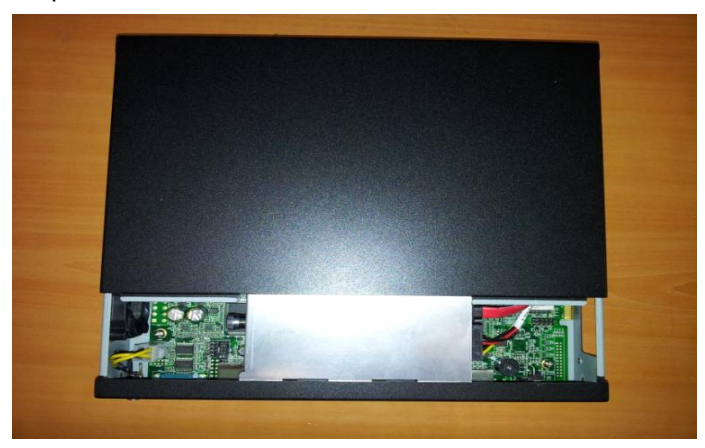

Step 2: Slide right to remove casing

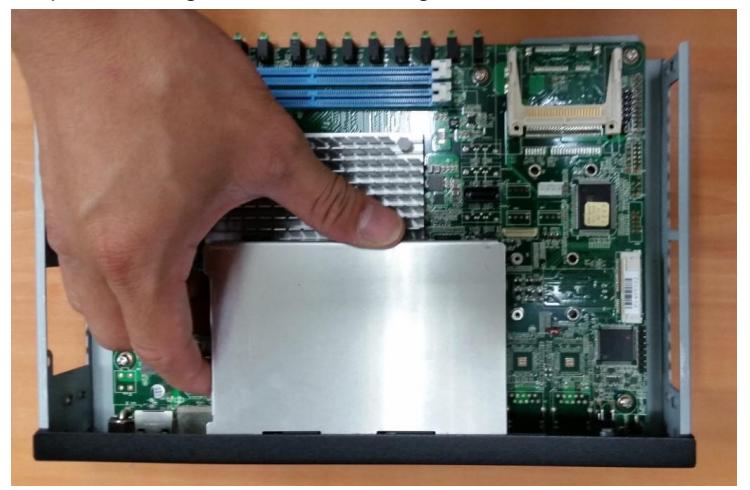

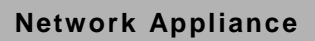

#### Step 3: Turn screw clockwise to open HDD casing

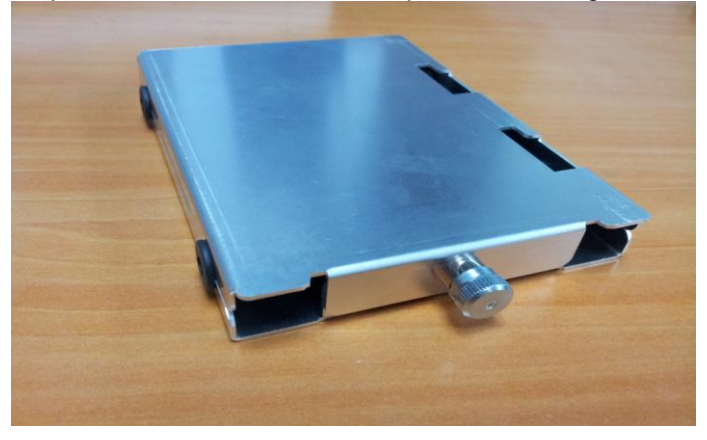

Step 4: Attach all four screws of the casing to the HDD

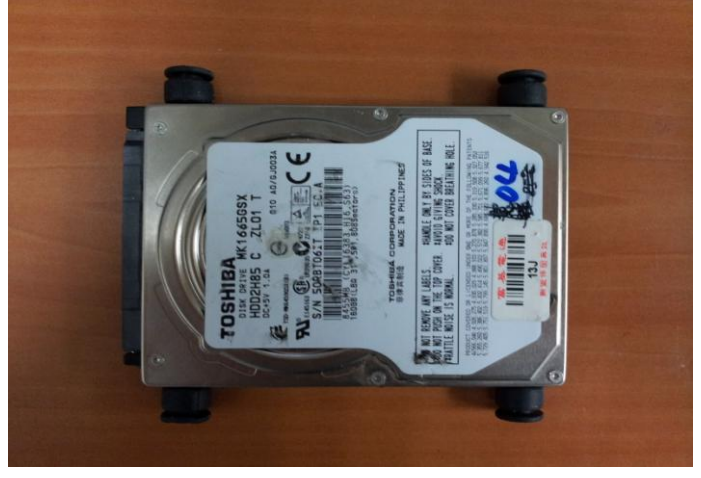

#### Step 5: Attach the SATA and Power cable to the HDD

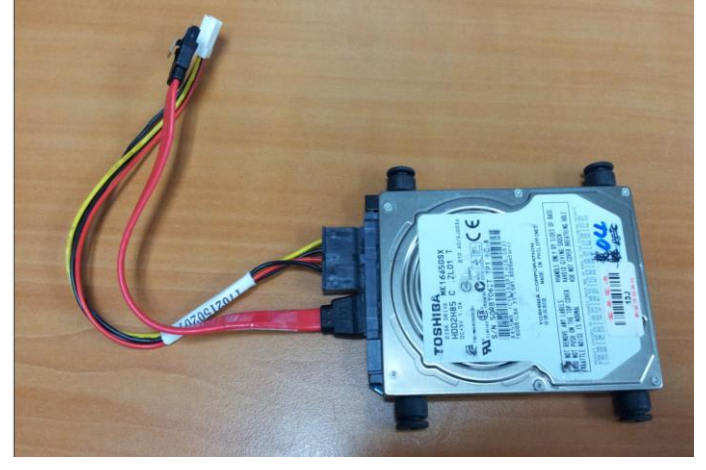

Step 6: Place the HDD onto the HDD bracket of the casing

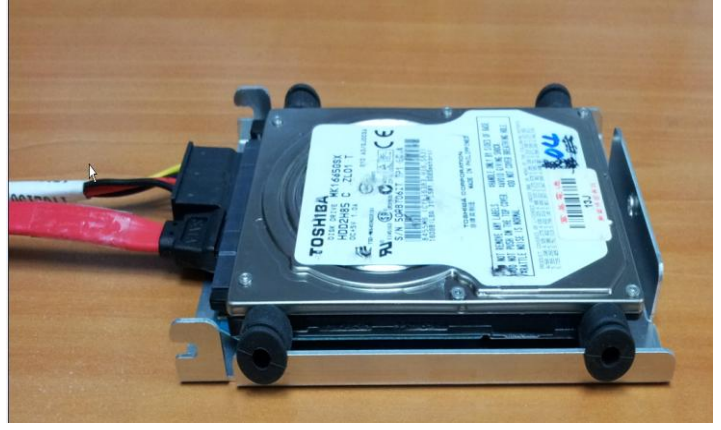

# Step 7: Cover up the casing

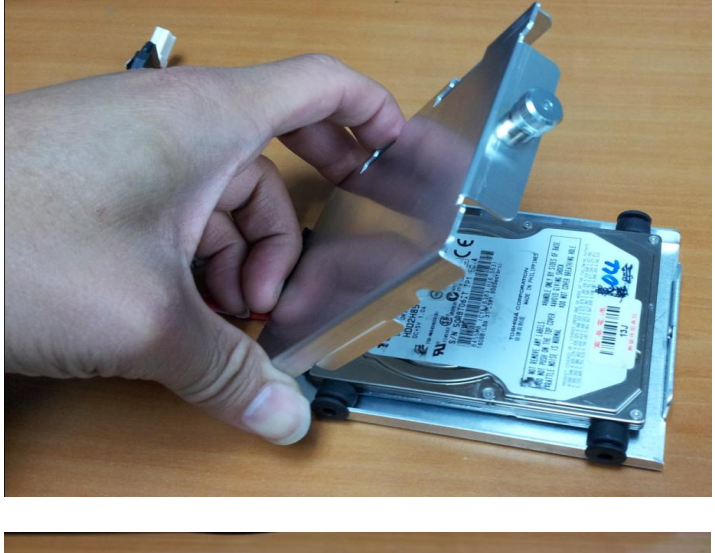

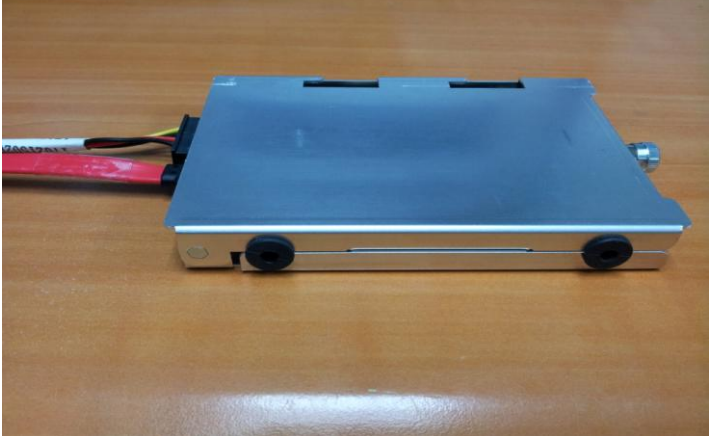

Step 8: Turn the screw counter-clockwise to secure the casing

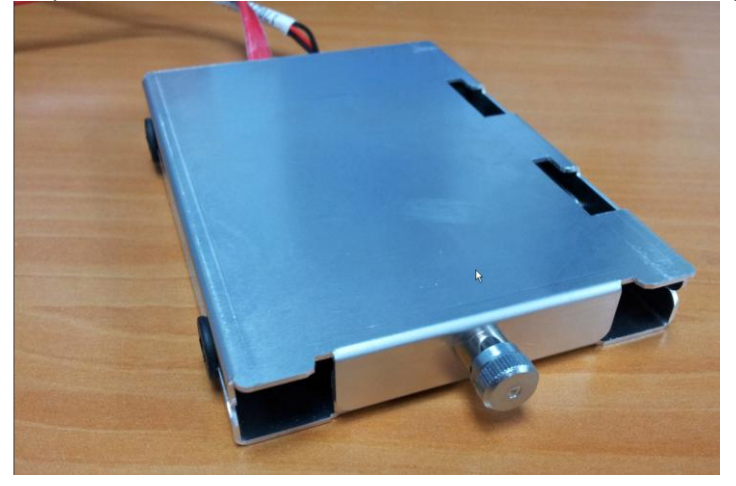

Step 9: Connect the SATA and Power cables to the mainboard

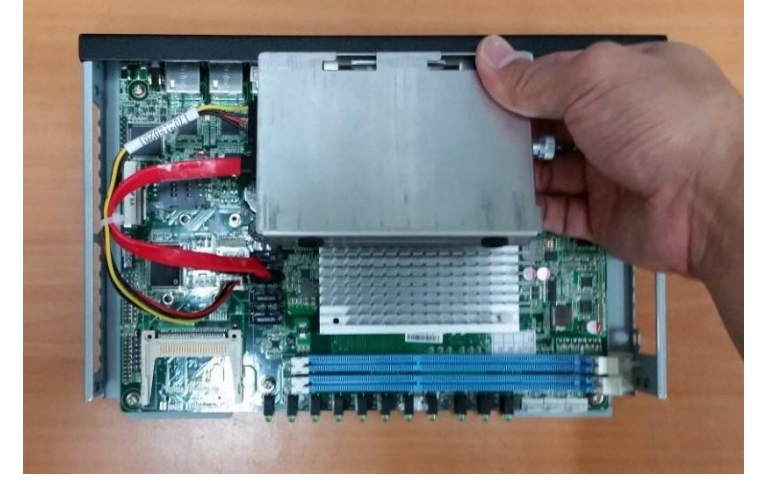

Step 10: Place the casing into the chasis, slide right to secure

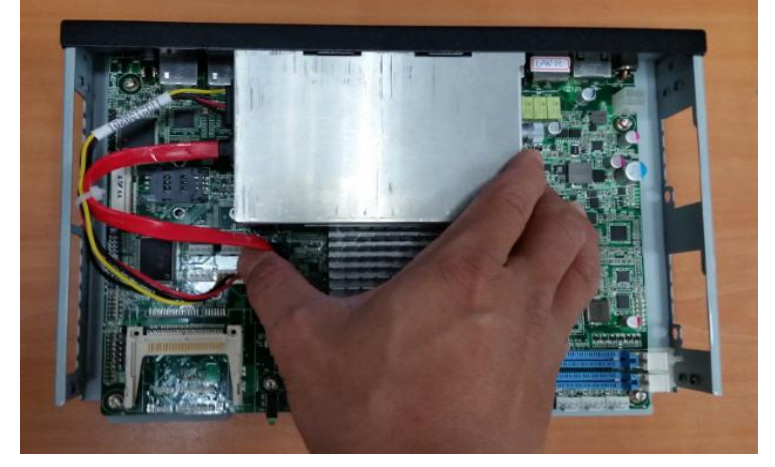

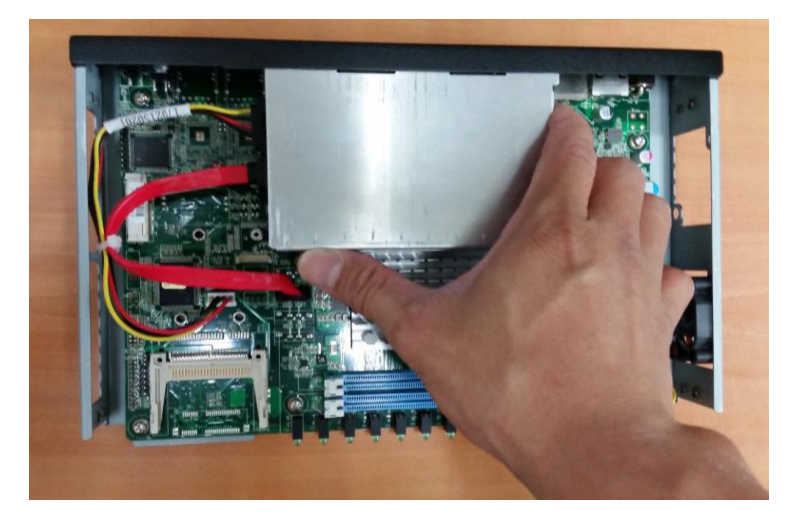

Step 11: Close and secure the cover

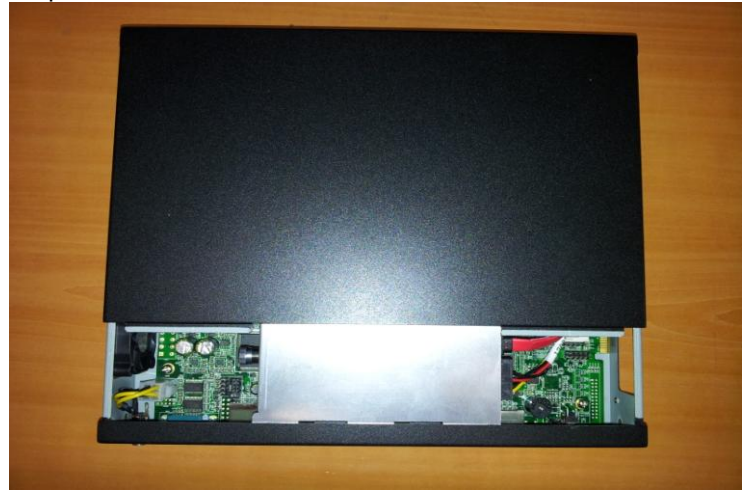

#### 2.18 VGA Card Installation

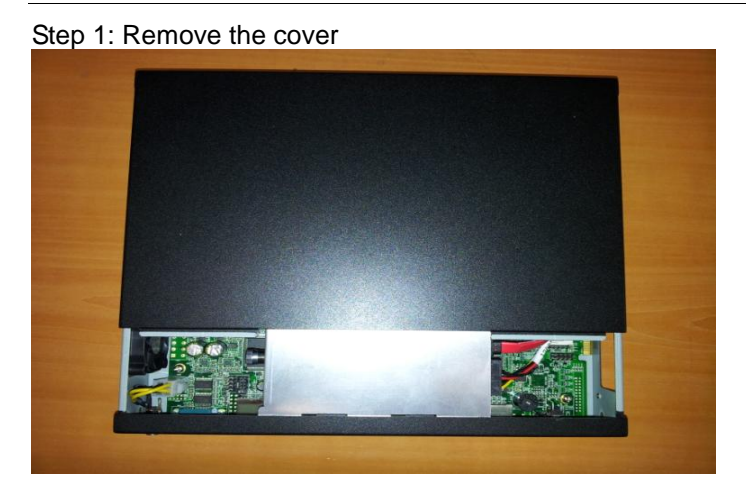

Chapter 2 Quick Installation Guide 2-19

#### Step 2: Insert the VGA Card into Mini-PCI slot

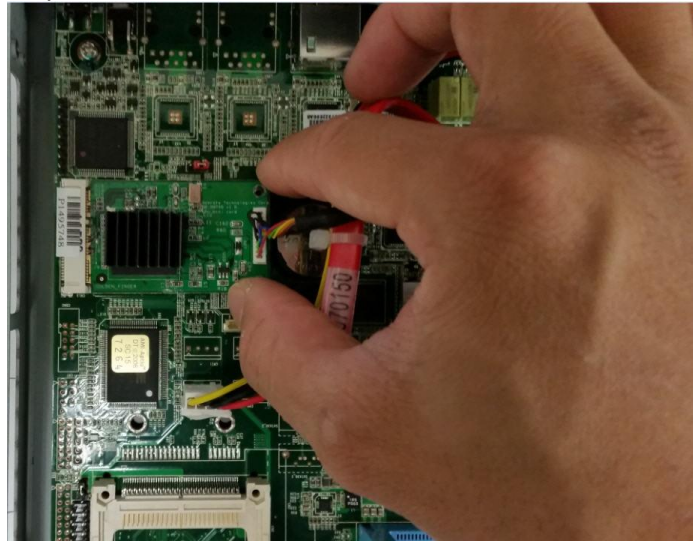

Step 3: Secure the card by tightening the screws

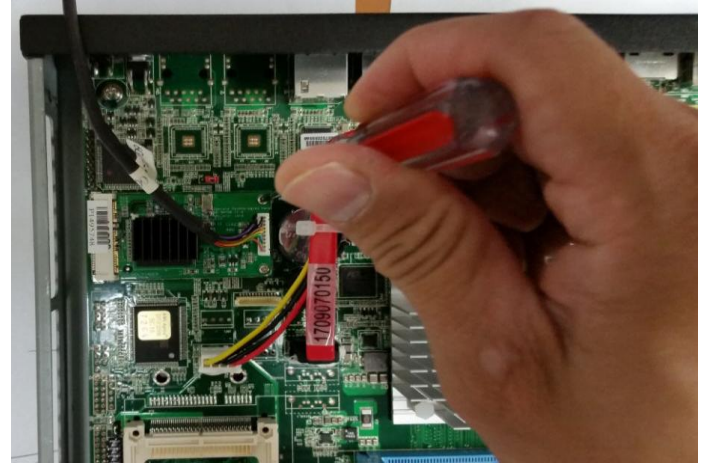

Chapter 2 Quick Installation Guide 2-20

Step 4: Connect your VGA device. Both screws must be secured for the connector to function properly

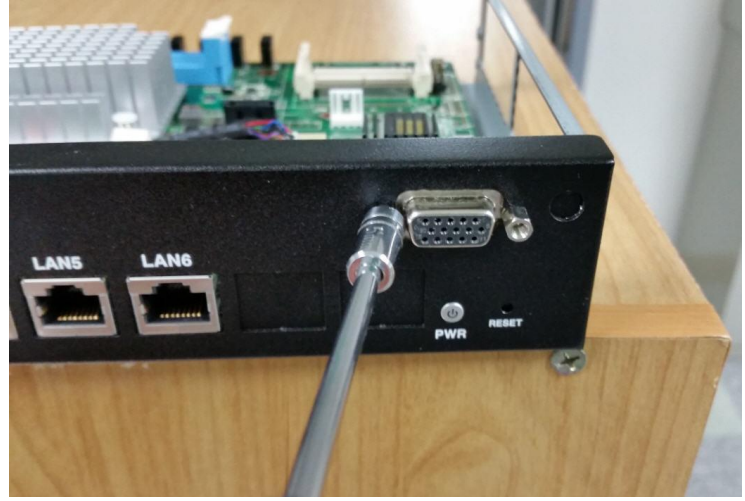

Step 5: Close and secure the cover

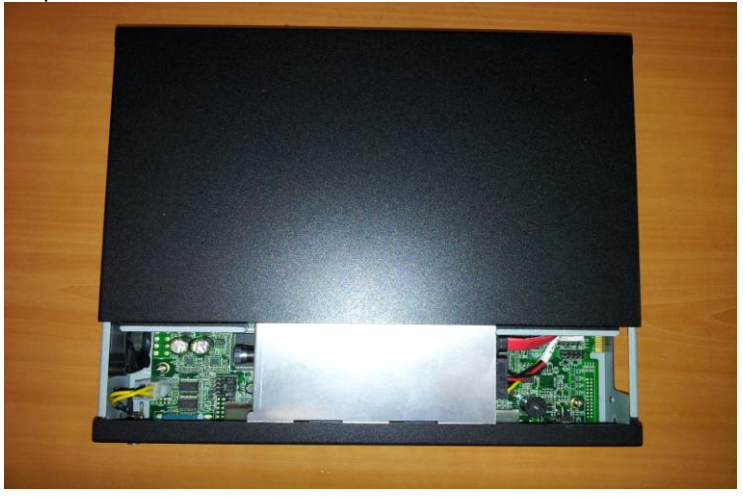

#### China RoHS Requirements 产品中有毒有害物质或元素名称及含量

#### **AAEON Boxer/ Industrial System**

|                              | 有毒有害物质或元素 |      |      |          |       |        |
|------------------------------|-----------|------|------|----------|-------|--------|
| 部件名称                         | 铅         | 汞    | 镉    | 六价铬      | 多溴联苯  | 多溴二苯醚  |
|                              | (Pb)      | (Hg) | (Cd) | (Cr(VI)) | (PBB) | (PBDE) |
| 印刷电路板                        | v         | 0    | 0    |          | 0     | 0      |
| 及其电子组件                       |           | 0    | 0    |          | 0     | 0      |
| 外部信号                         | ~         | 0    | 0    |          | 0     | 0      |
| 连接器及线材                       |           | 0    | 0    |          | 0     | 0      |
| 外壳                           | ×         | 0    | 0    | 0        | 0     | 0      |
| 中央处理器                        | ×         | 0    | 0    |          | 0     | 0      |
| 与内存                          | ^         | 0    | 0    |          | 0     | 0      |
| 硬盘                           | ×         | 0    | 0    | 0        | 0     | 0      |
| 电源                           | ×         | 0    | 0    | 0        | 0     | 0      |
|                              |           |      |      |          |       |        |
|                              |           |      |      |          |       |        |
|                              |           |      |      |          |       |        |
|                              |           |      |      |          |       |        |
| O: 表示该有毒有害物质在该部件所有均质材料中的含量均在 |           |      |      |          |       |        |
|                              |           |      |      |          |       |        |

X: 表示该有毒有害物质至少在该部件的某一均质材料中的含量超出 SJ/T 11363-2006 标准规定的限量要求。

备注:

一、此产品所标示之环保使用期限,系指在一般正常使用状况下。

二、上述部件物质中央处理器、内存、硬盘、电源为选购品。

Chapter 2 Quick Installation Guide 2-22
# Chapter 3

# AMI BIOS Setup

Chapter 3 AMI BIOS Setup 3-1

# 3.1 System Test and Initialization

These routines test and initialize board hardware. If the routines encounter an error during the tests, you will either hear a few short beeps or see an error message on the screen. There are two kinds of errors: fatal and non-fatal. The system can usually continue the boot up sequence with non-fatal errors.

System configuration verification

These routines check the current system configuration stored in the CMOS memory and BIOS NVRAM. If system configuration is not found or system configuration data error is detected, system will load optimized default and re-boot with this default system configuration automatically.

There are four situations in which you will need to setup system configuration:

- 1. You are starting your system for the first time
- 2. You have changed the hardware attached to your system
- 3. The system configuration reset by Clear-CMOS jumper
- 4. The CMOS memory has lost power and the configuration information has been erased.

The FWS-2350 CMOS memory has an integral lithium battery backup for data retention. However, you will need to replace the complete unit when it finally runs down.

# 3.2 AMI BIOS Setup

AMI BIOS ROM has a built-in Setup program that allows users to modify the basic system configuration. This type of information is stored in battery-backed CMOS RAM and BIOS NVRAM so that it retains the Setup information when the power is turned off.

# **Entering Setup**

Power on the computer then press <Del> or <F2> immediately. This will allow you to enter Setup.

# Main

Set the date, use tab to switch between date elements.

# Advanced

Enable disable boot option for legacy network devices.

# Chipset

Host bridge parameters.

# Boot

Enables/disable quiet boot option.

# Security

Set setup administrator password.

# Save & Exit

Exit system setup after saving the changes.

# <u>Setup Menu</u>

# Setup submenu: Main

| Aptio Setup Utility – Copyright (C) 2013 American Megatrends, Inc.<br>Main Advanced Chipset Security Boot Save & Exit |                                                                |                                                                                                    |
|----------------------------------------------------------------------------------------------------|----------------------------------------------------------------|----------------------------------------------------------------------------------------------------|
| BIOS Information<br>FWS-2350 R1.0(K235AM10) (08/27/2                                                                  | 014)                                                           | Set the Date. Use Tab to<br>switch between Date elements.                                                                                                    |
| BIDS Vendor<br>Compliancy<br>Build Date and Time                                                                      | American Megatrends<br>UEFI 2.3; PI 1.2<br>09/02/2014 15:18:05 |                                                                                                    |
| System Date<br>System Time                                                                                            | [Mon 03/19/2001]<br>[06:52:46]                                 |                                                                                                    |
| Access Level                                                                                                    | Administrator                                                  |                                                                                                    |
|                                                                                                    |                                                                | <pre>++: Select Screen 14: Select Item Enter: Select +-: Change Opt. F1: General Help F2: Previous Values F3: Optimized Defaults F4: Save &amp; Exit ESC: Exit</pre> |
| Version 2.16.1242. Co                                                                                                 | pyright (C) 2013 American M                                    | egatrends, Inc.                                                                                                    |

# Setup submenu: Advanced

| Aptio Setup Utility – Copyright (C) 2013 Amer.<br>Main <mark>Advanced </mark> Chipset Security Boot Save & Exit                                                                                      | ican Megatrends, Inc.                                                                                                    |
|----------------------------------------------------------------------------------------------------|----------------------------------------------------------------------------------------------------|
| <ul> <li>USB Configuration</li> <li>Super IO Configuration</li> <li>Hardware Monitor</li> <li>Power Management</li> <li>LAN Bypass Configuration</li> <li>Serial Port Console Redirection</li> </ul> | USB Configuration Parameters<br>++: Select Screen<br>1: Select Item<br>Enter: Select<br>+/-: Change Opt.<br>F1: General Help<br>F2: Previous Values<br>F3: Optimized Defaults<br>F4: Save & Exit<br>ESC: Exit |
| Version 2.16.1242. Copyright (C) 2013 America                                                                                                    | an Megatrends, Inc.                                                                                                    |

# **USB** Configuration

| Aptio Setup Utility -<br>Advanced                               | Copyright (C) 2013 American | Megatrends, Inc.                                                                              |
|-----------------------------------------------------------------|-----------------------------|-----------------------------------------------------------------------------------------------|
| USB Configuration                                               |                             | Enables Legacy USB support.<br>AUTO option disables legacy                                    |
| USB Devices:<br>1 Drive, 1 Keyboard, 1 Hub                      |                             | support if no USB devices are<br>connected. DISABLE option will<br>keen USB devices available |
| Legacy USB Support                                              |                             | only for EFI applications.                                                                    |
| Mass Storage Devices:<br>InnostorInnostor 1.00                  | [Auto]                      |                                                                                               |
|                                                                 |                             | ++: Select Screen                                                                             |
|                                                                 |                             | ↑↓: Select Item<br>Enter: Select<br>+/=: Change Opt                                           |
|                                                                 |                             | F1: General Help<br>F2: Previous Values                                                       |
|                                                                 |                             | F3: Optimized Defaults<br>F4: Save & Exit<br>ESC: Exit                                        |
|                                                                 |                             |                                                                                               |
|                                                                 |                             |                                                                                               |
| Version 2.16.1242. Copyright (C) 2013 American Megatrends, Inc. |                             |                                                                                               |

| Legacy USB Support                                                                                                    | Enabled    | Optimal Default, Failsafe Default |  |
|----------------------------------------------------------------------------------------------------|------------|-----------------------------------|--|
|                                                                                                    | Disabled   |                                   |  |
|                                                                                                    | Auto       |                                   |  |
| Enables BIOS Support for Legacy USB Support. When enabled, USB can be functional in legacy environment like DOS.<br>AUTO option disables legacy support if no USB devices are connected |            |                                   |  |
| Device Name (Emulation                                                                                                    | Auto       | Optimal Default, Failsafe Default |  |
| Туре)                                                                                                    | Floppy     |                                   |  |
|                                                                                                    | Forced FDD |                                   |  |
|                                                                                                    | Hard Disk  |                                   |  |
|                                                                                                    | CDROM      |                                   |  |
| If Auto. USB devices less than 530MB will be emulated as Floppy and remaining as                                                                                                    |            |                                   |  |
| Floppy and remaining as hard drive. Forced FDD option can be used to force a HDD formatted drive to boot as FDD(Ex. ZIP drive)                                                          |            |                                   |  |

# Super IO Configuration

| Aptio Setup Utility –<br>Advanced                                               | Copyright (C) 2013 American  | Megatrends, Inc.                                                                                                    |
|---------------------------------------------------------------------------------|------------------------------|----------------------------------------------------------------------------------------------------|
| Super IO Configuration                                                          |                              | Set Parameters of Serial Port                                                                                                    |
| Super IO Chip<br>▶ Serial Port 1 Configuration<br>▶ Serial Port 2 Configuration | IT8728F                      |                                                                                                    |
|                                                                                 |                              | <pre>++: Select Screen fl: Select Item Enter: Select +/-: Change Opt. F1: General Help F2: Previous Values F3: Optimized Defaults F4: Save &amp; Exit ESC: Exit</pre> |
| Version 2.16.1242. Co                                                           | opyright (C) 2013 American M | egatrends, Inc.                                                                                                    |

# **Serial Port 1 Configuration**

| Aptio Setup Utility -<br>Advanced | - Copyright (C) 2013 America | n Megatrends, Inc.                                     |
|-----------------------------------|------------------------------|--------------------------------------------------------|
| Serial Port 1 Configuration       |                              | Enable or Disable Serial Port                          |
| Serial Port<br>Device Settings    | [Enabled]<br>IO=3F8h; IRQ=4; |                                                        |
| Change Settings                   | [Auto]                       |                                                        |
|                                   |                              |                                                        |
|                                   |                              |                                                        |
|                                   |                              | →+: Select Screen<br>↑↓: Select Item                   |
|                                   |                              | Enter: Select<br>+/-: Change Opt.                      |
|                                   |                              | F1: General Help<br>F2: Previous Values                |
|                                   |                              | F3: Optimized Detaults<br>F4: Save & Exit<br>ESC: Exit |
|                                   |                              |                                                        |
|                                   |                              |                                                        |
| Version 2.16.1242. 0              | Copyright (C) 2013 American  | Megatrends, Inc.                                       |

| Carial Dant         | Dischlad                     |                                   |
|---------------------|------------------------------|-----------------------------------|
| Serial Port         | Disabled                     |                                   |
|                     | Enabled                      | Optimal Default, Failsafe Default |
| Allows BIOS to En/  | Disable correspond serial po | ort.                              |
| Change Settings     | Auto                         | Optimal Default, Failsafe Default |
|                     | IO=3F8h; IRQ=4;              |                                   |
|                     | IO=3F8h;                     |                                   |
|                     | IRQ=3,4,5,6,7,9,10,11,12;    |                                   |
|                     | IO=2F8h;                     |                                   |
|                     | IRQ=3,4,5,6,7,9,10,11,12;    |                                   |
|                     | IO=3E8h;                     |                                   |
|                     | IRQ=3,4,5,6,7,9,10,11,12;    |                                   |
|                     | IO=2E8h;                     |                                   |
|                     | IRQ=3,4,5,6,7,9,10,11,12;    |                                   |
| Allows BIOS to Sele | ect Serial Port resource.    |                                   |

# **Serial Port 2 Configuration**

| Aptio Setup Utility<br>Advanced | – Copyright (C) 2013 America | n Megatrends, Inc.                                                |
|---------------------------------|------------------------------|-------------------------------------------------------------------|
| Serial Port 2 Configuration     |                              | Enable or Disable Serial Port                                     |
| Serial Port<br>Device Settings  | [Enabled]<br>IO=2F8h; IRQ=3; | (600)                                                             |
| Change Settings                 | [Auto]                       |                                                                   |
|                                 |                              |                                                                   |
|                                 |                              |                                                                   |
|                                 |                              | →+: Select Screen                                                 |
|                                 |                              | Enter: Select<br>+/-: Change Opt.                                 |
|                                 |                              | F1: General Help<br>F2: Previous Values<br>F3: Ontimized Defaults |
|                                 |                              | F4: Save & Exit<br>ESC: Exit                                      |
|                                 |                              |                                                                   |
|                                 |                              |                                                                   |
| Version 2.16.1242.              |                              |                                                                   |

| Serial Port         | Disabled                     | Optimal Default, Failsafe Default |
|---------------------|------------------------------|-----------------------------------|
|                     | Enabled                      |                                   |
| Allows BIOS to En/  | Disable correspond serial po | ort.                              |
| Change Settings     | Auto                         | Optimal Default, Failsafe Default |
|                     | IO=2F8h; IRQ=3;              |                                   |
|                     | IO=3F8h;                     |                                   |
|                     | IRQ=3,4,5,6,7,9,10,11,12;    |                                   |
|                     | IO=2F8h;                     |                                   |
|                     | IRQ=3,4,5,6,7,9,10,11,12;    |                                   |
|                     | IO=3E8h;                     |                                   |
|                     | IRQ=3,4,5,6,7,9,10,11,12;    |                                   |
|                     | IO=2E8h;                     |                                   |
|                     | IRQ=3,4,5,6,7,9,10,11,12;    |                                   |
| Allows BIOS to Sele | ect Serial Port resource.    |                                   |

# FWS-2350

# H/W Monitor

| Aptio Setup Utilit<br>Advanced                                                                      | y – Copyright (C) 2013 America                                                                                            | an Megatrends, Inc.                                                                                                    |
|----------------------------------------------------------------------------------------------------|----------------------------------------------------------------------------------------------------|----------------------------------------------------------------------------------------------------|
| Pc Health Status                                                                                    |                                                                                                    |                                                                                                    |
| CPU temperature<br>System temperature<br>Fan1 Speed<br>VDDRE<br>VMEM<br>+12V<br>+5V<br>SVSB<br>VBAT | : +46 %<br>: +34 %<br>: N/A<br>: N/A<br>: +0.852 V<br>: +1.512 V<br>: +12.000 V<br>: +4.979 V<br>: +4.979 V<br>: +3.000 V | ++: Select Screen<br>1J: Select Item<br>Enter: Select<br>+/-: Change Opt.<br>F1: General Help<br>F2: Previous Values<br>F3: Optimized Defaults<br>F4: Save & Exit<br>ESC: Exit |
| Version 2.16.1242                                                                                   | . Copyright (C) 2013 American                                                                                             | Megatrends, Inc.                                                                                                    |

# **Power Management**

| Aptio Setup Utility – Copyright (C) 2013 American<br>Advanced | Megatrends, Inc.                                                                                                    |
|---------------------------------------------------------------|----------------------------------------------------------------------------------------------------|
| Power Management                                              | Enable system to wake from S5<br>using RTC alarm                                                                                                    |
| Wake Configuration<br>▶ S5 RTC Wake Settings                  |                                                                                                    |
|                                                               | ++: Select Screen<br>14: Select Item<br>Enter: Select<br>+/-: Change Opt.<br>F1: General Help<br>F2: Previous Values<br>F3: Optimized Defaults<br>F4: Save & Exit<br>ESC: Exit |
| Version 2.16.1242. Copyright (C) 2013 American M              | egatrends, Inc.                                                                                                    |

# S5 RTC Wake Settings (Fixed Time)

| Aptio Setup Utility<br>Advanced                                                                                                 | – Copyright (C) 2012 America           | n Megatrends, Inc.                                                                                                    |
|----------------------------------------------------------------------------------------------------|----------------------------------------|----------------------------------------------------------------------------------------------------|
| Hake system with Fixed Time<br>Hake up day<br>Hake up hour<br>Hake up minute<br>Hake up second<br>Wake system with Dynamic Time | [Enabled]<br>0<br>0<br>0<br>[Disabled] | Enable or disable System wake<br>on alarm event. When enabled,<br>System will wake on the<br>hr::min::sec specified<br>+*: Select Screen<br>11: Select Item<br>Enter: Select<br>+/-: Change Opt.<br>F1: General Help<br>F2: Previous Values<br>F3: Optimized Defaults<br>F4: Save & Exit<br>ESC: Exit |
| Version 2.15.1226.                                                                                                    | Copyright (C) 2012 American            | Megatrends, Inc.                                                                                                    |

| Wake system with      | Disabled                    | Optimal Default, Failsafe Default     |  |
|-----------------------|-----------------------------|---------------------------------------|--|
| Fixed Time            | Enabled                     |                                       |  |
| En/Disable System     | wake on alarm event. When   | n enabled, System will wake on the    |  |
| hr:min:sec specified  | k                           |                                       |  |
| Wake up day           | 0-31                        | Default 0                             |  |
| Select 0 for daily sy | stem wake up, 1-31 for witc | h day of the moth that you would like |  |
| the system to wake    | up.                         |                                       |  |
| Wake up day           | 0-23                        | Default 0                             |  |
| Select 0-23 For exa   | mple enter 3 for 3am and 1  | 5 for 3pm                             |  |
| Wake up day           | 0-59                        | Default 0                             |  |
| Select 0-59           |                             |                                       |  |
| Wake up day           | 0-59                        | Default 0                             |  |
| Select 0-59           |                             |                                       |  |

Network Appliance

# S5 RTC Wake Settings (Dynamic Time)

| Aptio Setup Utility<br>Advanced                          | – Copyright (C) 2012 Ame | rican Megatrends, Inc.                                                                                                    |
|----------------------------------------------------------|--------------------------|----------------------------------------------------------------------------------------------------|
| Wake system with Fixed Time                              | [Disabled]               | Enable or disable System wake<br>on alarm event. When enabled,                                                                                                    |
| Wake system with Dynamic Time<br>Wake up minute increase | [Enabled]<br>1           | <pre>+*: Select Screen 14: Select Screen 14: Select Item Enter: Select Item Enter: Select Item Enter: Select Item F1: Change Opt. F1: General Help F2: Previous Values F3: Optimized Defaults F4: Save &amp; Exit ESC: Exit</pre> |
| Version 2.15.1226.                                       | Copyright (C) 2012 Ameri | can Megatrends, Inc.                                                                                                    |

| Wake system with                          | Disabled                                  | Optimal Default, Failsafe Default |
|-------------------------------------------|-------------------------------------------|-----------------------------------|
| Dynamic Time                              | Enabled                                   |                                   |
| En/Disable System<br>current time + Incre | wake on alarm event. When eases minute(s) | n enabled, System will wake on    |
| Wake up day                               | 1-5                                       | Default 1                         |
| Select 1-5                                |                                           |                                   |

# LAN Bypass Configuration

| Aptio Setup Utility -<br>Advanced                                                                                                    | Copyright (C) 2013 American                                        | Megatrends, Inc.                                                                                                    |
|----------------------------------------------------------------------------------------------------|--------------------------------------------------------------------|----------------------------------------------------------------------------------------------------|
| LAN Bypass Controller                                                                                                    | [Enabled]                                                          | Configure LAN Bypass Function                                                                                                    |
| LAN Bypass Status LED Configuratio                                                                                                    | [LED OFF]                                                          |                                                                                                    |
| LAN Bypass Kit 1 Configuration<br>Node for Power-on State<br>Mode for Power-off State<br>LAN Bypass Kit 2 Configuration<br>Mode for Power-on State<br>Mode for Power-off State | [PassTru]<br>[PassTru]<br>[PassTru]<br>[PassTru]<br>[System Reset] |                                                                                                    |
|                                                                                                    |                                                                    | ++: Select Screen<br>11: Select Item<br>Enter: Select<br>+/-: Change Opt.<br>F1: General Help<br>F2: Previous Values<br>F3: Optimized Defaults<br>F4: Save & Exit<br>ESC: Exit |
| Version 2.16.1242. Co                                                                                                    | pyright (C) 2013 American M                                        | egatrends. Inc.                                                                                                    |

| LAN Bypass Controller                                                                                                    | Disabled                                                                                                    |                                                                                                    |
|----------------------------------------------------------------------------------------------------|----------------------------------------------------------------------------------------------------|----------------------------------------------------------------------------------------------------|
|                                                                                                    | Enabled                                                                                                    | Optimal Default, Failsafe Default                                                                                                    |
| Configure LAN Bypass F                                                                                                    | unction                                                                                                    | •••                                                                                                    |
| LAN Bypass Status LED                                                                                                    | LED OFF                                                                                                    | Optimal Default, Failsafe Default                                                                                                    |
| Configuration                                                                                                    | RED LED ON                                                                                                    |                                                                                                    |
|                                                                                                    | RED LED BLINK                                                                                                    |                                                                                                    |
|                                                                                                    | RED LED FAST BLINK                                                                                                    |                                                                                                    |
|                                                                                                    | GREEN LED ON                                                                                                    |                                                                                                    |
|                                                                                                    | GREEN LED BLINK                                                                                                    |                                                                                                    |
|                                                                                                    | GREEN LED FAST                                                                                                    |                                                                                                    |
|                                                                                                    | BLINK                                                                                                    |                                                                                                    |
| Configure LAN Bypass S                                                                                                    | Status LED.                                                                                                    |                                                                                                    |
|                                                                                                    |                                                                                                    |                                                                                                    |
| Mode for Power-on                                                                                                    | ByPass                                                                                                    |                                                                                                    |
| Mode for Power-on<br>State                                                                                                    | ByPass<br>PassTru                                                                                                    | Optimal Default, Failsafe Default                                                                                                    |
| Mode for Power-on<br>State<br>Configure LAN kit behav                                                                                                    | ByPass<br>PassTru<br>rior when system in powe                                                                                                    | Optimal Default, Failsafe Default<br>r-on state. (Bypass/Pass Through)                                                                                                    |
| Mode for Power-on<br>State<br>Configure LAN kit behav<br>Mode for Power-off                                                                                                    | ByPass<br>PassTru<br>ior when system in powe<br>ByPass                                                                                                    | Optimal Default, Failsafe Default<br>r-on state. (Bypass/Pass Through)                                                                                                    |
| Mode for Power-on<br>State<br>Configure LAN kit behav<br>Mode for Power-off<br>State                                                                                                    | ByPass<br>PassTru<br>ior when system in powe<br>ByPass<br>PassTru                                                                                                    | Optimal Default, Failsafe Default<br>r-on state. (Bypass/Pass Through)<br>Optimal Default, Failsafe Default                                                                                                    |
| Mode for Power-on<br>State<br>Configure LAN kit behav<br>Mode for Power-off<br>State<br>Configure LAN kit behav                                                                               | ByPass<br>PassTru<br>ior when system in powe<br>ByPass<br>PassTru<br>ior when system in powe                                                                                  | Optimal Default, Failsafe Default<br>r-on state. (Bypass/Pass Through)<br>Optimal Default, Failsafe Default<br>r-off state. (Bypass/Pass Through)                                                                                                    |
| Mode for Power-on<br>State<br>Configure LAN kit behav<br>Mode for Power-off<br>State<br>Configure LAN kit behav<br>Mode for WDT                                                               | ByPass<br>PassTru<br>ior when system in powe<br>ByPass<br>PassTru<br>ior when system in powe<br>ByPass                                                                        | Optimal Default, Failsafe Default<br>r-on state. (Bypass/Pass Through)<br>Optimal Default, Failsafe Default<br>r-off state. (Bypass/Pass Through)                                                                                                    |
| Mode for Power-on<br>State<br>Configure LAN kit behav<br>Mode for Power-off<br>State<br>Configure LAN kit behav<br>Mode for WDT<br>triggering                                                 | ByPass<br>PassTru<br>ior when system in powe<br>ByPass<br>PassTru<br>ior when system in powe<br>ByPass<br>PassTru                                                             | Optimal Default, Failsafe Default<br>r-on state. (Bypass/Pass Through)<br>Optimal Default, Failsafe Default<br>r-off state. (Bypass/Pass Through)<br>Optimal Default, Failsafe Default                                                                  |
| Mode for Power-on<br>State<br>Configure LAN kit behav<br>Mode for Power-off<br>State<br>Configure LAN kit behav<br>Mode for WDT<br>triggering<br>Configure LAN kit behav                      | ByPass<br>PassTru<br>ior when system in powe<br>ByPass<br>PassTru<br>ior when system in powe<br>ByPass<br>PassTru<br>ior when WDT is triggere                                 | Optimal Default, Failsafe Default<br>r-on state. (Bypass/Pass Through)<br>Optimal Default, Failsafe Default<br>r-off state. (Bypass/Pass Through)<br>Optimal Default, Failsafe Default<br>d. (Bypass/Pass Through)                                      |
| Mode for Power-on<br>State<br>Configure LAN kit behav<br>Mode for Power-off<br>State<br>Configure LAN kit behav<br>Mode for WDT<br>triggering<br>Configure LAN kit behav<br>WDT Configuration | ByPass<br>PassTru<br>ior when system in powe<br>ByPass<br>PassTru<br>ior when system in powe<br>ByPass<br>PassTru<br>ior when WDT is triggere<br>Force ByPass                 | Optimal Default, Failsafe Default<br>r-on state. (Bypass/Pass Through)<br>Optimal Default, Failsafe Default<br>r-off state. (Bypass/Pass Through)<br>Optimal Default, Failsafe Default<br>d. (Bypass/Pass Through)                                      |
| Mode for Power-on<br>State<br>Configure LAN kit behav<br>Mode for Power-off<br>State<br>Configure LAN kit behav<br>Mode for WDT<br>triggering<br>Configure LAN kit behav<br>WDT Configuration | ByPass<br>PassTru<br>ior when system in powe<br>ByPass<br>PassTru<br>ior when system in powe<br>ByPass<br>PassTru<br>ior when WDT is triggere<br>Force ByPass<br>System Reset | Optimal Default, Failsafe Default<br>r-on state. (Bypass/Pass Through)<br>Optimal Default, Failsafe Default<br>r-off state. (Bypass/Pass Through)<br>Optimal Default, Failsafe Default<br>d. (Bypass/Pass Through)<br>Optimal Default, Failsafe Default |

# **Serial Port Console Redirection**

| Aptio Setup Utili<br>Advanced                                 | ty – Copyright (C) 2013 Ame | erican Megatrends, Inc.                                                                                                    |
|---------------------------------------------------------------|-----------------------------|----------------------------------------------------------------------------------------------------|
| COM1<br>Console Redirection<br>▶ Console Redirection Settings | [Enabled]                   | Console Redirection Enable or<br>Disable.                                                                                                    |
|                                                               |                             | <pre>++: Select Screen 11: Select Item Enter: Select +/-: Change Opt. F1: General Help F2: Previous Values F3: Optimized Defaults F4: Save &amp; Exit ESC: Exit</pre> |
| Version 2.16.124                                              | 2. Copyright (C) 2013 Ameri | ican Megatrends, Inc.                                                                                                    |

| Console             | Disabled            |                                   |
|---------------------|---------------------|-----------------------------------|
| Redirection         | Enabled             | Optimal Default, Failsafe Default |
| Console Redirection | n Enable or Disable |                                   |

# **Network Appliance**

# FWS-2350

| Aptio Setup Utility<br>Advanced                                                                                              | – Copyright (C) 2012 Am                                | erican Megatrends, Inc.                                                                                                    |
|----------------------------------------------------------------------------------------------------|--------------------------------------------------------|----------------------------------------------------------------------------------------------------|
| COMO<br>Console Redirection Settings<br>Terminal Type<br>Bits per second<br>Data Bits<br>Parity<br>Stop Bits<br>Flow Control | [VT100+]<br>[115200]<br>[8]<br>[None]<br>[1]<br>[None] | Emulation: ANSI: Extended<br>ASCII char set. VT100: ASCII<br>char set. VT100+: Extends<br>VT100 to support color,<br>function keys, etc. VT-UTF8:<br>Uses UTF8 encoding to map<br>Unicode chars onto 1 or more<br>bytes.<br>++: Select Screen<br>11: Select Item<br>Enter: Select<br>+/-: Change Opt.<br>F1: General Help<br>F2: Previous Values<br>F3: Optimized Defaults<br>F4: Save 8 Exit<br>ESC: Exit |
| Version 2 15 1236                                                                                                    | Conucidat (C) 2012 Amer                                | ican Megatrends. Inc                                                                                                    |

| Terminal Type                                                                   | VT100                          |                                   |  |
|---------------------------------------------------------------------------------|--------------------------------|-----------------------------------|--|
|                                                                                 | VT100+                         | Optimal Default, Failsafe Default |  |
|                                                                                 | VT-UTF8                        | 1                                 |  |
|                                                                                 | ANSI                           |                                   |  |
| Emulation: ANSI, V                                                              | T100, VT100+, VT-UTF8          | ·                                 |  |
| Bit per second                                                                  | 9600                           |                                   |  |
|                                                                                 | 19200                          |                                   |  |
|                                                                                 | 38400                          |                                   |  |
|                                                                                 | 57600                          |                                   |  |
|                                                                                 | 115200                         | Optimal Default, Failsafe Default |  |
| Selects serial port t                                                           | ransmission speed              |                                   |  |
| Data Bits                                                                       | 7                              |                                   |  |
|                                                                                 | 8                              | Optimal Default, Failsafe Default |  |
| Data Bits                                                                       |                                |                                   |  |
| Parity                                                                          | None                           | Optimal Default, Failsafe Default |  |
|                                                                                 | Even                           | ]                                 |  |
|                                                                                 | Odd                            |                                   |  |
|                                                                                 | Mark                           |                                   |  |
|                                                                                 | Space                          |                                   |  |
| A parity bit can be sent with the data bits to detect some transmission errors. |                                |                                   |  |
| Stop Bits                                                                       | 1                              | Optimal Default, Failsafe Default |  |
|                                                                                 | 2                              |                                   |  |
| Stop bits indicate th                                                           | e end of a serial data packe   | et.                               |  |
| Flow Control                                                                    | None                           |                                   |  |
|                                                                                 | Hardware RTS/CTS               | Optimal Default, Failsafe Default |  |
| Flow control can pr                                                             | event data loss from buffer of | overflow.                         |  |

# Setup submenu: Chipset

| Aptio Setup Utility – Copyright (C) 2013 Americ<br>Main Advanced <mark>Chipset</mark> Security Boot Save & Exit                                                 | can Megatrends, Inc.                                                                                                    |
|----------------------------------------------------------------------------------------------------|----------------------------------------------------------------------------------------------------|
| <ul> <li>Processor Configuration</li> <li>SATA Configuration</li> <li>North Bridge Chipset Configuration</li> <li>South Bridge Chipset Configuration</li> </ul> | Displays and provides option<br>to change the Processor<br>Settings<br>+: Select Screen<br>14: Select Item<br>Enter: Select<br>+/-: Change Opt.<br>F1: General Help<br>F2: Previous Values<br>F3: Optimized Defaults<br>F4: Save & Exit<br>ESC: Exit |
| v<br>Version 2.16.1242. Copyright (C) 2013 Americar                                                                                                    | n Megatrends, Inc.                                                                                                    |

# **Processor Configuration**

| Processor Configuration                                                                                                    |                                                                |                                                                                                    |
|----------------------------------------------------------------------------------------------------|----------------------------------------------------------------|----------------------------------------------------------------------------------------------------|
| Processor ID<br>Processor Frequency<br>Microcode Revision<br>L1 Cache RAM<br>L2 Cache RAM<br>Processor Version<br>Intel(R) Atom(TM) CPU C2358 @ | 000406D8<br>1.743GHz<br>00000118<br>112KB<br>1024KB<br>1.74GHz |                                                                                                    |
|                                                                                                    |                                                                | ++: Select Screen<br>14: Select Item<br>Enter: Select<br>+/-: Change Opt.<br>F1: General Help<br>F2: Previous Values<br>F3: Optimized Defaults<br>F4: Save & Exit<br>ESC: Exit |

# FWS-2350

# **SATA Configuration**

| Sata controller<br>Sata mode<br>HDD Compatibility Mode<br>SATA Port 1<br>CF Slot | [Enabled]                                                                                                    | Enables/Disables sata<br>controller if supported by                                                                                                    |
|----------------------------------------------------------------------------------|----------------------------------------------------------------------------------------------------|----------------------------------------------------------------------------------------------------|
| SATA Port 2<br>SATA Port 3<br>SATA Port 4<br>SATA Port 5                         | [IDE]<br>[Disabled]<br>[Not Installed]<br>[Not Installed]<br>[Not Installed]<br>[Not Installed]<br>[Not Installed] | current cpu SKU.                                                                                                    |
|                                                                                  |                                                                                                    | 11: Select Item<br>Enter: Select<br>+/-: Change Opt.<br>F1: General Help<br>F2: Previous Values<br>F3: Optimized Defaults<br>F4: Save & Exit<br>ESC: Exit |

| Sata controller     | Enabled                       | Optimal Default, Failsafe Default |
|---------------------|-------------------------------|-----------------------------------|
|                     | Disabled                      |                                   |
| Enables/Disables S  | ATA controller if supported b | by current CPU SKU.               |
| SATA Mode           | AHCI                          |                                   |
|                     | IDE                           | Optimal Default, Failsafe Default |
| Select IDE / AHCI N | Node                          |                                   |
| HDD Compatibility   | Enabled                       |                                   |
| Mode                | Disabled                      | Optimal Default, Failsafe Default |
| HDD Compatibility   | Mode                          |                                   |

# North Bridge Chipset Configuration

| Aptio Setup Utility -<br>Chipset                                      | Copyright (C) 2013 American             | Megatrends, Inc.                                                                                                    |
|-----------------------------------------------------------------------|-----------------------------------------|----------------------------------------------------------------------------------------------------|
| North Bridge Chipset Configuration                                    |                                         |                                                                                                    |
| Memory Information<br>MRC Version<br>Total Memory<br>Memory Frequency | 0.100.0.0<br>8192 MB<br>DDR3 - 1333 MHz | ++: Select Screen<br>11: Select Item<br>Enter: Select<br>+-: Change Opt.<br>F1: General Help<br>F2: Previous Values<br>F3: Optimized Defaults<br>F4: Save & Exit<br>ESC: Exit |
| Version 2.16.1242. Cc                                                 | pyright (C) 2013 American M             | egatrends, Inc.                                                                                                    |

# South Bridge Chipset Configuration

|                                      | Aptio Setup Utility – Copyright (C) 2013 Am<br>Chipset | erican Megatrends, Inc.                                                                                                    |
|--------------------------------------|--------------------------------------------------------|----------------------------------------------------------------------------------------------------|
| IQAT<br>USB Support<br>Power Failure | [Enabled]<br>[Enabled]<br>[Last State]                 | Hides IQAT device from an OS<br>++: Select Screen<br>1: Select Item<br>Enter: Select<br>+/-: Change Opt.<br>F1: General Help<br>F2: Previous Values<br>F3: Optimized Defaults<br>F4: Save & Exit<br>ESC: Exit |
|                                      | Version 2.16.1242. Copyright (C) 2013 Amer             | ican Megatrends, Inc.                                                                                                    |

| IQAT                 | Enabled                   | Optimal Default, Failsafe Default |
|----------------------|---------------------------|-----------------------------------|
|                      | Disabled                  |                                   |
| Hides IQAT device fr | om an OS                  |                                   |
| USB Support          | Enabled                   | Optimal Default, Failsafe Default |
|                      | Disabled                  |                                   |
| USB Support Param    | eters                     |                                   |
| Power Failure        | Last state                | Optimal Default, Failsafe Default |
|                      | Power On                  |                                   |
|                      | Power Off                 |                                   |
| Detemine which state | e system should move to w | hen restoring from AC power loss  |

# Security

| Aptio Setup Util.<br>Main Advanced Chipset Secur                                                                                                    | ity – Copyright (C) 2013 American<br><mark>Pity </mark> Boot Save & Exit                             | Megatrends, Inc.                              |
|----------------------------------------------------------------------------------------------------|----------------------------------------------------------------------------------------------------|-----------------------------------------------|
| Password Description                                                                                                    |                                                                                                    | Set Administrator Password                    |
| If ONLY the Administrator's par<br>then this only limits access to<br>only asked for when entering SI<br>If ONLY the User's password and musi<br>is a power on password and musi<br>boot or enter Setup. In Setup<br>have Administrator rights.<br>The password length must be<br>in the following range:<br>Minimum length | ssword is set,<br>o Setup and is<br>stup.<br>set, then this<br>t be entered to<br>the User will<br>3 |                                               |
| Maximum length                                                                                                    | 20                                                                                                   | →+: Select Screen                             |
| Administraton Password                                                                                                    |                                                                                                    | ↑↓: Select Item                               |
| User Password                                                                                                    |                                                                                                    | +/-: Change Opt.                              |
|                                                                                                    |                                                                                                    | F1: General Help                              |
|                                                                                                    |                                                                                                    | F2: Previous Values<br>F3: Optimized Defaults |
|                                                                                                    |                                                                                                    | F4: Save & Exit                               |
|                                                                                                    |                                                                                                    | ESC: Exit                                     |
|                                                                                                    |                                                                                                    |                                               |
|                                                                                                    |                                                                                                    |                                               |
|                                                                                                    |                                                                                                    |                                               |
|                                                                                                    |                                                                                                    |                                               |

# Change User/Supervisor Password

You can install a Supervisor password, and if you install a supervisor password, you can then install a user password. A user password does not provide access to many of the features in the Setup utility.

If you highlight these items and press Enter, a dialog box appears which lets you enter a password. You can enter no more than six letters or numbers. Press Enter after you have typed in the password. A second dialog box asks you to retype the password for confirmation. Press Enter after you have retyped it correctly. The password is required at boot time, or when the user enters the Setup utility.

# **Removing the Password**

Highlight this item and type in the current password. At the next dialog box press Enter to disable password protection.

# Setup submenu: Boot

| Aptio Setup Ut<br>Main Advanced Chipset Se                                   | t <mark>ility – Copyright (C) 2013 America</mark> n<br>ecurity <mark>Boot </mark> Save & Exit | Megatrends, Inc.                                                                                                    |
|------------------------------------------------------------------------------|-----------------------------------------------------------------------------------------------|----------------------------------------------------------------------------------------------------|
| Boot Configuration<br>Setup Prompt Timeout<br>Bootup NumLock State           | 1<br>[0n]                                                                                     | Number of seconds to wait for<br>setup activation key.<br>65535(0xFFFF) means indefinite<br>weiting                                                                   |
| Quiet Boot<br>Boot from LAN PXE<br>Option ROM Messages                       | [Enabled]<br>[Disabled]<br>[Keep Current]                                                     | warting.                                                                                                    |
| Boot Option Priorities<br>Boot Option #1<br>Boot Option #2<br>Boot Option #3 | (UEFI: InnostorInnos)<br>[InnostorInnostor 1.00]<br>[UEFI: Built-in EFI]                      |                                                                                                    |
| Hand Drive BBS Priorities                                                    |                                                                                               | <pre>++: Select Screen 11: Select Item Enter: Select +/-: Change Opt. F1: General Help F2: Previous Values F3: Optimized Defaults F4: Save &amp; Exit ESC: Exit</pre> |
| Version 2.16                                                                 | .1242. Copyright (C) 2013 American M                                                          | legatrends, Inc.                                                                                                    |

| Setup Prompt Timeout                  | 1                    | Default                             |
|---------------------------------------|----------------------|-------------------------------------|
|                                       | 1-65536              |                                     |
| Number of seconds to wait<br>waiting. | for setup activation | key. 65535(0xFFFF) means indefinite |
| Bootup NumLock State                  | On                   | Default                             |
| -                                     | Off                  |                                     |
| Select the keyboard NumL              | ock state            |                                     |
| Quiet Boot                            | Disabled             |                                     |
|                                       | Enabled              | Default                             |
| En/Disable showing boot lo            | ogo.                 |                                     |
| Boot from LAN PXE                     | Disabled             | Default                             |
|                                       | Enabled              |                                     |
| En/Disable boot from on be            | oard LAN             |                                     |
| Option ROM Messages                   | Force BIOS           |                                     |
|                                       | Keep Current         | Default                             |
| Set display mode for Optio            | n ROM                |                                     |

# **BBS** Priorities

| Aptio S        | etup Utility – Copyright (C) 2013 Ar<br>Boot | merican Megatrends, Inc.                                                                                                    |
|----------------|----------------------------------------------|----------------------------------------------------------------------------------------------------|
| Boot Option #1 | [InnostorInnostor 1                          | .00] Sets the system boot order<br>++: Select Screen<br>11: Select Item<br>Enter: Select<br>+/-: Change Opt.<br>F1: General Help<br>F2: Previous Values<br>F3: Optimized Defaults<br>F4: Save & Exit<br>ESC: Exit |
| Versio         | n 2.16.1242. Copyright (C) 2013 Amer         | nican megatrenos, inc.                                                                                                    |

# FWS-2350

# Setup submenu: Save & Exit

| Aptio Setup Utility – Copyright (C) 2013 American<br>Main Advanced Chipset Security Boot <mark>Save &amp; Exit</mark> | Megatrends, Inc.                                                                              |
|----------------------------------------------------------------------------------------------------|-----------------------------------------------------------------------------------------------|
| Save Changes and Exit<br>Discard Changes and Exit<br>Save Changes and Reset<br>Discard Changes and Reset              | Exit system setup after saving the changes.                                                   |
| Save Options<br>Save Changes<br>Discard Changes                                                                       |                                                                                               |
| Restore Defaults<br>Save as User Defaults<br>Restore User Defaults                                                    |                                                                                               |
| Boot Override<br>UEFI: Built-in EFI Shell<br>UEFI: InnostorInnostor 1.00<br>InnostorInnostor 1.00                     | ++: Select Screen<br>†4: Select Item<br>Enter: Select<br>+/-: Change Opt.<br>E1: General Helm |
| Launch EFI Shell from filesystem device                                                                               | F2: Previous Values<br>F3: Optimized Defaults<br>F4: Save & Exit<br>ESC: Exit                 |
|                                                                                                    |                                                                                               |

**Network Appliance** 

FWS-2350

# Chapter

# Driver Installation

Chapter 4 Driver Installation 4-1

The FWS-2350 comes with an AutoRun CD-ROM that contains all drivers and utilities that can help you to install the driver automatically.

Insert the driver CD, the driver DVD-title will auto start and show the installation guide. If not, please follow the sequence below to install the drivers.

# Follow the sequence below to install the drivers:

Step 1 – Install LAN Driver

Please read instructions below for further detailed installations.

# 4.1 Installation:

Insert the FWS-2350 CD-ROM into the DVD-ROM drive and install the drivers.

Step 1 – Install LAN Driver

- Move the base driver tar file to the directory of your choice. For example, use '/home/username/LAN' or '/usr/local/src/LAN'.
- 2. Untar/unzip the archive: tar zxf <filename.tar.gz>
- Follow the instructions of section installation in the README
- 4. The README will help you install the driver step by step

# Appendix A

# Programming the Watchdog Timer

Appendix A Programming the Watchdog Timer A-1

# A.1 Watchdog Timer Initial Program

| Table 1 : SuperIO relative register table |                  |                                |
|-------------------------------------------|------------------|--------------------------------|
| Default Value Note                        |                  |                                |
| lus al ass                                | ndex 0x2E(Note1) | SIO MB PnP Mode Index Register |
| Index                                     |                  | 0x2E or 0x4E                   |
|                                           | Data 0x2F(Note2) | SIO MB PnP Mode Data Register  |
| Data                                      |                  | 0x2F or 0x4F                   |

| Table 2 : Watchdog relative register table |                      |                      |                   |                   |                                                                      |
|--------------------------------------------|----------------------|----------------------|-------------------|-------------------|----------------------------------------------------------------------|
|                                            | LDN                  | Register             | BitNum            | Value             | Note                                                                 |
| Timer Counter                              | <b>0x07</b> (Note3)  | <b>0x73</b> (Note4)  |                   | (Note24)          | Time of watchdog timer<br>(0~255)<br>This register is byte<br>access |
| Counting Unit                              | <b>0x07</b> (Note5)  | <b>0x72</b> (Note6)  | <b>7</b> (Note7)  | <b>1</b> (Note8)  | Select time unit.<br>1: second<br>0: minute                          |
| Watchdog<br>Enable<br>(KRST)               | <b>0x07</b> (Note9)  | <b>0x72</b> (Note10) | <b>6</b> (Note11) | <b>1</b> (Note12) | 0: Disable<br>1: Enable                                              |
| Timeout Status                             | <b>0x07</b> (Note13) | <b>0x71</b> (Note14) | <b>0</b> (Note15) | 1                 | 1: Clear timeout status                                              |

# **Network Appliance**

| *****           | ***************************************                |
|-----------------|--------------------------------------------------------|
| // SuperIO rela | tive definition (Please reference to Table 1)          |
| #define byte    | SIOIndex //This parameter is represented from Note1    |
| #define byte    | SIOData //This parameter is represented from Note2     |
| #define void    | IOWriteByte( <b>byte</b> IOPort, <b>byte</b> Value);   |
| #define byte    | IOReadByte( <b>byte</b> IOPort);                       |
| // Watch Dog r  | elative definition (Please reference to Table 2)       |
| #define byte    | TimerLDN //This parameter is represented from Note3    |
| #define byte    | TimerReg //This parameter is represented from Note4    |
| #define byte    | TimerVal // This parameter is represented from Note24  |
| #define byte    | UnitLDN //This parameter is represented from Note5     |
| #define byte    | UnitReg //This parameter is represented from Note6     |
| #define byte    | UnitBit //This parameter is represented from Note7     |
| #define byte    | UnitVal //This parameter is represented from Note8     |
| #define byte    | EnableLDN //This parameter is represented from Note9   |
| #define byte    | EnableReg //This parameter is represented from Note10  |
| #define byte    | EnableBit //This parameter is represented from Note11  |
| #define byte    | EnableVal //This parameter is represented from Note12  |
| #define byte    | StatusLDN // This parameter is represented from Note13 |
| #define byte    | StatusReg // This parameter is represented from Note14 |
| #define byte    | StatusBit // This parameter is represented from Note15 |
| *****           | ***************************************                |

### VOID Main(){

- // Procedure : AaeonWDTConfig
- // (byte)Timer : Time of WDT timer.(0x00~0xFF)
- // (boolean)Unit : Select time unit(0: second, 1: minute).

#### AaeonWDTConfig();

- // Procedure : AaeonWDTEnable
- // This procudure will enable the WDT counting.

#### AaeonWDTEnable();

}

#### **Network Appliance**

# FWS-2350

```
*****
// Procedure : AaeonWDTEnable
VOID AaeonWDTEnable (){
      WDTEnableDisable(EnableLDN, EnableReg, EnableBit, 1);
}
// Procedure : AaeonWDTConfig
VOID AaeonWDTConfig (){
      // Disable WDT counting
      WDTEnableDisable(EnableLDN, EnableReg, EnableBit, 0);
      // Clear Watchdog Timeout Status
      WDTClearTimeoutStatus();
      // WDT relative parameter setting
      WDTParameterSetting();
}
VOID WDTEnableDisable(byte LDN, byte Register, byte BitNum, byte Value){
      SIOBitSet(LDN, Register, BitNum, Value);
}
VOID WDTParameterSetting(){
      // Watchdog Timer counter setting
      SIOByteSet(TimerLDN, TimerReg, TimerVal);
      // WDT counting unit setting
      SIOBitSet(UnitLDN, UnitReg, UnitBit, UnitVal);
}
VOID WDTClearTimeoutStatus(){
      SIOBitSet(StatusLDN, StatusReg, StatusBit, 1);
}
```
```
VOID SIOEnterMBPnPMode(){
      Switch(SIOIndex){
            Case 0x2E:
                   IOWriteByte(SIOIndex, 0x87);
                   IOWriteByte(SIOIndex, 0x01);
                   IOWriteByte(SIOIndex, 0x55);
                   IOWriteByte(SIOIndex, 0x55);
                   Break:
            Case 0x4E:
                   IOWriteByte(SIOIndex, 0x87);
                   IOWriteByte(SIOIndex, 0x01);
                   IOWriteByte(SIOIndex, 0x55);
                   IOWriteByte(SIOIndex, 0xAA);
                   Break;
      }
}
VOID SIOExitMBPnPMode(){
      IOWriteByte(SIOIndex, 0x02);
      IOWriteByte(SIOData, 0x02);
}
VOID SIOSelectLDN(byte LDN){
      IOWriteByte(SIOIndex, 0x07); // SIO LDN Register Offset = 0x07
      IOWriteByte(SIOData, LDN);
}
```

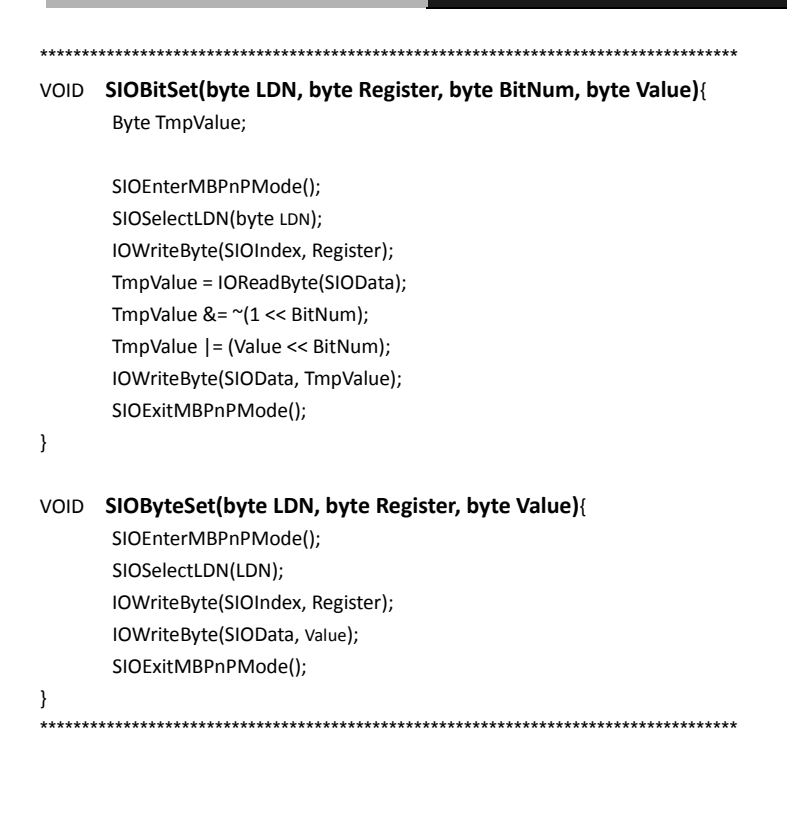

# Appendix

# I/O Information

#### FWS-2350

#### B.1 I/O Address Map

| 4 |   | Inp        | out/output (IO)                                                                                            |
|---|---|------------|----------------------------------------------------------------------------------------------------|
|   | - | 1          | [0000000000000 - 0000000000CF7] PCI bus                                                                    |
| 1 |   | 1          | [000000000000020 - 0000000000000021] Programmable interrupt controller                                     |
| - |   |            | [000000000000024 - 0000000000000025] Programmable interrupt controller                                     |
| 1 |   | 1          | [00000000000028 - 000000000000029] Programmable interrupt controller                                       |
| 1 |   | 1          | [0000000000002C - 00000000000002D] Programmable interrupt controller                                       |
| 1 | - | 1          | [000000000002E - 0000000000002F] Motherboard resources                                                     |
|   |   | , 🔍        | [000000000000030 - 00000000000031] Programmable interrupt controller                                       |
| - |   | 1          | [000000000000034 - 0000000000000035] Programmable interrupt controller                                     |
| - |   | 1          | [00000000000038 - 0000000000000039] Programmable interrupt controller                                      |
| 1 |   | , 🖳        | [0000000000003C - 00000000000003D] Programmable interrupt controller                                       |
|   |   | ۱ <u>م</u> | [00000000000040 - 00000000000043] System timer                                                             |
| - |   | 1          | [0000000000004E - 0000000000004F] Motherboard resources                                                    |
| l |   | 1          | [000000000000050 - 000000000000053] System timer                                                           |
| - |   | 0          | [000000000000060 - 000000000000000] Standard PS/2 Keyboard                                                 |
| 1 | - | 1          | [00000000000001 - 00000000000001] Motherboard resources                                                    |
| 1 |   | 1          | [00000000000063 - 000000000000063] Motherboard resources                                                   |
| l |   |            | [00000000000064 - 00000000000064] Standard PS/2 Keyboard                                                   |
| - |   | )          | [000000000000065 - 000000000000065] Motherboard resources                                                  |
|   | - | 1          | [00000000000067 - 000000000000067] Motherboard resources                                                   |
| l | - | , E        | [000000000000070 - 0000000000000070] Motherboard resources                                                 |
|   |   | , 🜉        | [000000000000070 - 000000000000077] System CMOS/real time clock                                            |
| - |   | 1          | [00000000000080 - 00000000000080] Motherboard resources                                                    |
|   |   | 1          | [00000000000092 - 00000000000092] Motherboard resources                                                    |
| ł |   | 1          | [000000000000A0 - 000000000000A1] Programmable interrupt controller                                        |
| - |   | 1          | [000000000000A4 - 000000000000A5] Programmable interrupt controller                                        |
|   |   | 1          | [000000000000A8 - 0000000000000A9] Programmable interrupt controller                                       |
| - |   | 1          | [000000000000AC - 000000000000AD] Programmable interrupt controller                                        |
| 1 |   | 1          | [0000000000000B0 - 0000000000000B1] Programmable interrupt controller                                      |
| - |   | 1          | [00000000000B2 - 000000000000B3] Motherboard resources                                                     |
| 1 |   | 1          | [000000000000B4 - 0000000000000B5] Programmable interrupt controller                                       |
| - |   | 1          | [000000000000B8 - 0000000000000B9] Programmable interrupt controller                                       |
| 1 |   | 1          | [000000000000BC - 000000000000BD] Programmable interrupt controller                                        |
| 1 |   | -          | [00000000000170 - 00000000000177] ATA Channel 1                                                            |
| - |   | -          | [000000000001F0 - 000000000001F7] ATA Channel 0                                                            |
| l |   | 6          | [00000000000376 - 00000000000376] ATA Channel 1                                                            |
| - |   | P          | [00000000000378 - 0000000000037F] Printer Port (LPT1)                                                      |
| 1 |   | 1          | [000000000003B0 - 000000000003BB] Intel(R) Atom(TM) processor C2000 product family PCIe Root Port 4 - 1F13 |
| - |   | -          | [000000000003B0 - 000000000003BB] Silicon Motion SM718/SM750                                               |
| - |   | 1          | [000000000003C0 - 000000000003DF] Intel(R) Atom(TM) processor C2000 product family PCIe Root Port 4 - 1F13 |
| - | - | -          | [000000000003C0 - 000000000003DF] Silicon Motion SM718/SM750                                               |
| 1 |   | CR.        | 100000000003F6 - 000000000003F61 ATA Channel 0                                                             |

#### FWS-2350

🚛 [00000000000000B0 - 000000000000B1] Programmable interrupt controller 🚛 [0000000000000B2 - 000000000000B3] Motherboard resources - 💭 [000000000000088 - 00000000000089] Programmable interrupt controller I0000000000000BC - 00000000000BD] Programmable interrupt controller - 🚛 [000000000000170 - 0000000000000177] ATA Channel 1 - [0000000000001F0 - 0000000000001F7] ATA Channel 0 a [000000000000376 - 000000000000376] ATA Channel 1 44 [0000000000003B0 - 0000000000003BB] Intel(R) Atom(TM) processor C2000 product family PCIe Root Port 4 - 1F13 I0000000000003B0 - 00000000003BB] Silicon Motion SM718/SM750 4 [0000000000003C0 - 0000000000003DF] Intel(R) Atom(TM) processor C2000 product family PCIe Root Port 4 - 1F13 I00000000000003C0 - 000000000003DF1 Silicon Motion SM718/SM750 [0000000000003F6 - 000000000003F6] ATA Channel 0
 [000000000003F8 - 00000000003FF] Communications Port (COM1) - 📜 [00000000000000400 - 0000000000000047F] Motherboard resources - 👰 [00000000000004D0 - 0000000000004D1] Programmable interrupt controller I00000000000000000 - 0000000000005FE] Motherboard resources - 💭 [000000000000680 - 0000000000069F] Motherboard resources [0000000000000778 - 0000000000077F] Printer Port (LPT1) I [0000000000000000 - 0000000000000 AFFF] PCI Express standard Downstream Switch Port 📲 [0000000000000000 - 00000000000BFFF] Intel(R) Atom(TM) processor C2000 product family PCIe Root Port 3 - 1F12 - 🜉 [000000000000000 - 00000000000BFFF] PCI Express standard Upstream Switch Port 📲 [0000000000000B000 - 0000000000BFFF] PCI Express standard Downstream Switch Port Intel(R) Atom(TM) processor C2000 product family PCIe Root Port 1 - 1F10 - Cap [0000000000E0B0 - 0000000000E0BF] Intel(R) Atom(TM) processor C2000 product family 2-Port IDE SATA 3 Controller - 1F30 - [00000000000E120 - 00000000000E123] Intel(R) Atom(TM) processor C2000 product family 4-Port IDE SATA 2 Controller - 1F20 -Ca [00000000000130 - 00000000000137] Intel(R) Atom(TM) processor C2000 product family 4-Port IDE SATA 2 Controller - 1F20 - Cantroller - 1F20 [0000000000E140 - 0000000000E143] Intel(R) Atom(TM) processor C2000 product family 4-Port IDE SATA 2 Controller - 1F20 - Company and Company and Comp ▷ - Interrupt request (IRQ) b - Large Memory - Memory

# **B.2 Memory Address Map**

| 4  | emory                                                                                                    |
|----|----------------------------------------------------------------------------------------------------|
|    | [0000000000000000 - 0000000000BFFFF] Intel(R) Atom(TM) processor C2000 product family PCIe Root Port 4 - 1F13  |
| -  | [0000000000A0000 - 000000000BFFF] PCI bus                                                                      |
|    | [00000000000000 - 0000000000BFFFF] Silicon Motion SM718/SM750                                                  |
| 4  | [00000000000C0000 - 000000000DFFF] Motherboard resources                                                       |
|    | [000000000000000 - 00000000000000000000                                                                        |
|    | [00000007FC00000 - 00000007FFFFFF] System board                                                                |
|    | [000000080000000 - 00000000DFFFFFF] PCI bus                                                                    |
|    | [00000000D8000000 - 0000000DBFFFFFF] Intel(R) Atom(TM) processor C2000 product family PCIe Root Port 4 - 1F1   |
|    | [0000000D8000000 - 0000000DBFFFFFF] Silicon Motion SM718/SM750                                                 |
| -  | [0000000DF600000 - 0000000DF7FFFFF] Silicon Motion SM718/SM750                                                 |
|    | [0000000DF600000 - 0000000DF8FFFFF] Intel(R) Atom(TM) processor C2000 product family PCIe Root Port 4 - 1F12   |
|    | [0000000DF900000 - 0000000DF91FFFF] Intel(R) I211 Gigabit Network Connection #3                                |
|    | [0000000DF900000 - 0000000DF9FFFFF] PCI Express standard Downstream Switch Port                                |
| -  | [00000000DF900000 - 00000000DFAFFFFF] PCI Express standard Upstream Switch Port                                |
|    | [0000000DF900000 - 0000000DFBFFFFF] Intel(R) Atom(TM) processor C2000 product family PCIe Root Port 3 - 1FL    |
|    | [0000000DF920000 - 0000000DF923FFF] Intel(R) I211 Gigabit Network Connection #3                                |
|    | [0000000DFA00000 - 0000000DFA1FFFF] Intel(R) I211 Gigabit Network Connection #2                                |
|    | [0000000DFA00000 - 0000000DFAFFFFF] PCI Express standard Downstream Switch Port                                |
|    | [0000000DFA20000 - 0000000DFA23FFF] Intel(R) I211 Gigabit Network Connection #2                                |
| -  | [00000000DFB00000 - 00000000DFB03FFF] PCI Express standard Upstream Switch Port                                |
|    | [0000000DFC00000 - 0000000DFC1FFFF] Intel(R) I211 Gigabit Network Connection                                   |
| -1 | [0000000DFC00000 - 0000000DFCFFFFF] Intel(R) Atom(TM) processor C2000 product family PCIe Root Port 2 - 1F1    |
|    | [0000000DFC20000 - 0000000DFC23FFF] Intel(R) I211 Gigabit Network Connection                                   |
|    | [0000000DFD00000 - 0000000DFD1FFFF] Intel(R) I211 Gigabit Network Connection #4                                |
|    | [0000000DFD00000 - 0000000DFDFFFF] Intel(R) Atom(TM) processor C2000 product family PCIe Root Port 1 - 1F1     |
|    | [0000000DFD20000 - 0000000DFD23FFF] Intel(R) I211 Gigabit Network Connection #4                                |
|    | [0000000DFE00000 - 0000000DFE1FFFF] Intel(R) Ethernet Connection I354 #4                                       |
|    | [0000000DFE20000 - 0000000DFE3FFFF] Intel(R) Ethernet Connection I354 #3                                       |
|    | [0000000DFE40000 - 0000000DFE5FFFF] Intel(R) Ethernet Connection I354 #2                                       |
|    | [0000000DFE60000 - 0000000DFE7FFFF] Intel(R) Ethernet Connection I354                                          |
|    | [00000000DFE80000 - 00000000DFE9FFFF] Intel(R) Atom(TM) processor C2000 product family nCPM - 1F18             |
|    | [00000000DFEA0000 - 00000000DFEBFFFF] Intel(R) Atom(TM) processor C2000 product family PCIe Root Port 4 - 1F1  |
|    | [00000000DFEC0000 - 00000000DFEDFFFF] Intel(R) Atom(TM) processor C2000 product family PCIe Root Port 3 - 1F1  |
|    | [00000000DFEE0000 - 00000000DFEFFFFF] Intel(R) Atom(TM) processor C2000 product family PCIe Root Port 2 - 1F13 |
|    | [00000000DFF00000 - 0000000DFF1FFFF] Intel(R) Atom(TM) processor C2000 product family PCIe Root Port 1 - 1F10  |
|    | [0000000DFF20000 - 0000000DFF23FFF] Intel(R) Ethernet Connection I354 #4                                       |
|    | [0000000DFF24000 - 0000000DFF27FFF] Intel(R) Ethernet Connection I354 #3                                       |
|    | [0000000DFF28000 - 0000000DFF2BFFF] Intel(R) Ethernet Connection I354 #2                                       |
|    | [0000000DFF2C000 - 0000000DFF2FFFF] Intel(R) Ethernet Connection B54                                           |
|    | [UUUUUUUULF+3UUUU - UUUUUUUDFF33FFF] Intel(R) Atom(TM) processor C2000 product family nCPM - 1F18              |
|    | [00000000EF34000 - 0000000DFF3401F] Intel(R) Atom(TM) processor C2000 product family PCU SMBus - 1F3C          |

#### FWS-2350

[00000008000000 - 0000000DFFFFFF] PCI bus [0000000DF600000 - 0000000DF7FFFF] Silicon Motion SM718/SM750 4 [0000000DF600000 - 0000000DF8FFFF] Intel(R) Atom(TM) processor C2000 product family PCIe Root Port 4 - 1F13 [00000000DF900000 - 0000000DF91FFF] Intel(R) I211 Gigabit Network Connection #3 🚛 [0000000DF900000 - 0000000DF9FFFF] PCI Express standard Downstream Switch Port I [00000000DF900000 - 0000000DFAFFFF] PCI Express standard Upstream Switch Port Intel(R) Atom(TM) processor C2000 product family PCIe Root Port 3 - 1F12 [00000000DFA00000 - 0000000DFA1FFFF] Intel(R) I211 Gigabit Network Connection #2 15 [0000000DFA00000 - 0000000DFAFFFF] PCI Express standard Downstream Switch Port [00000000DFA20000 - 0000000DFA23FFF] Intel(R) I211 Gigabit Network Connection #2 📲 [0000000DFB00000 - 0000000DFB03FFF] PCI Express standard Upstream Switch Port [00000000DFC00000 - 0000000DFC1FFF] Intel(R) I211 Gigabit Network Connection (100000000DFC00000 - 00000000DFCFFFF) Intel(R) Atom(TM) processor C2000 product family PCIe Root Port 2 - 1F11 [00000000DFC20000 - 0000000DFC23FFF] Intel(R) I211 Gigabit Network Connection [00000000DFD00000 - 0000000DFD1FFFF] Intel(R) I211 Gigabit Network Connection #4 Intel(R) Atom(TM) processor C2000 product family PCIe Root Port 1 - 1F10 [00000000DFD20000 - 0000000DFD23FFF] Intel(R) I211 Gigabit Network Connection #4 [00000000DFE00000 - 0000000DFE1FFF] Intel(R) Ethernet Connection I354 #4 [00000000DFE20000 - 0000000DFE3FFFF] Intel(R) Ethernet Connection I354 #3 [00000000DFE40000 - 0000000DFE5FFFF] Intel(R) Ethernet Connection I354 #2 [00000000DFE60000 - 0000000DFE7FFF] Intel(R) Ethernet Connection I354 IO0000000DFE80000 - 0000000DFE9FFFF Intel(R) Atom(TM) processor C2000 product family nCPM - 1F18 44 [00000000DFEA0000 - 0000000DFEBFFF] Intel(R) Atom(TM) processor C2000 product family PCIe Root Port 4 - 1F13 Intel(R) Atom(TM) processor C2000 product family PCIe Root Port 3 - 1F12 📲 [0000000DFEE0000 - 0000000DFEFFFF] Intel(R) Atom(TM) processor C2000 product family PCIe Root Port 2 - 1F11 Intel(R) Atom(TM) processor C2000 product family PCIe Root Port 1 - 1F10 [00000000DFF20000 - 0000000DFF23FFF] Intel(R) Ethernet Connection I354 #4 [00000000DFF24000 - 00000000DFF27FFF] Intel(R) Ethernet Connection I354 #3 [00000000DFF28000 - 0000000DFF2BFFF] Intel(R) Ethernet Connection I354 #2 [00000000DFF2C000 - 0000000DFF2FFF] Intel(R) Ethernet Connection I354 100000000DFF30000 - 0000000DFF33FFF1 Intel(R) Atom(TM) processor C2000 product family nCPM - 1F18 Intel(R) Atom(TM) processor C2000 product family PCU SMBus - 1F3C 🏺 [0000000DFF35000 - 0000000DFF353FF] Intel(R) Atom(TM) processor C2000 product family USB Enhanced Host Controller - 1F2C 1 [00000000DFF36000 - 00000000DFF363FF] Intel(R) Atom(TM) processor C2000 product family SMBus 2.0 - 1F15 🚛 [0000000FEC00000 - 0000000FEC00FFF] Advanced programmable interrupt controller I [00000000FED00000 - 00000000FEDFFFF] Motherboard resources [00000000FEE00000 - 00000000FEEFFFF] Motherboard resources I0000000FFA00000 - 0000000FFFFFFF] Motherboard resources

#### FWS-2350

# **B.3 IRQ Mapping Chart**

| 4   | Interrupt request (IRQ)     |                                 |
|-----|-----------------------------|---------------------------------|
|     | 19 (ISA) 0x00000000 (00)    | System timer                    |
|     | (ISA) 0x00000001 (01)       | Standard PS/2 Keyboard          |
| 1 - |                             | Communications Port (COM1)      |
|     | -19 (ISA) 0x0000008 (08)    | System CMOS/real time clock     |
| 4   | 🕅 (ISA) 0x0000000C (12)     | Microsoft PS/2 Mouse            |
|     | -Cig (ISA) 0x000000E (14)   | ATA Channel 0                   |
| -   | -Car (ISA) 0x000000F (15)   | ATA Channel 1                   |
|     | 📜 (ISA) 0x00000051 (81)     | Microsoft ACPI-Compliant System |
| 1   | -19 (ISA) 0x00000052 (82)   | Microsoft ACPI-Compliant System |
|     | -19 (ISA) 0x00000053 (83)   | Microsoft ACPI-Compliant System |
| -   | -19 (ISA) 0x00000054 (84)   | Microsoft ACPI-Compliant System |
| -   | -11 (ISA) 0x00000055 (85)   | Microsoft ACPI-Compliant System |
|     | -19 (ISA) 0x00000056 (86)   | Microsoft ACPI-Compliant System |
| -   | -11 (ISA) 0x00000057 (87)   | Microsoft ACPI-Compliant System |
|     | -19 (ISA) 0x00000058 (88)   | Microsoft ACPI-Compliant System |
| 1   | -19 (ISA) 0x00000059 (89)   | Microsoft ACPI-Compliant System |
|     | -19 (ISA) 0x000005A (90)    | Microsoft ACPI-Compliant System |
|     | -19 (ISA) 0x000005B (91)    | Microsoft ACPI-Compliant System |
|     | -19 (ISA) 0x0000005C (92)   | Microsoft ACPI-Compliant System |
|     | -19 (ISA) 0x000005D (93)    | Microsoft ACPI-Compliant System |
| 1 - | - 🜉 (ISA) 0x0000005E (94)   | Microsoft ACPI-Compliant System |
|     | -195) (ISA) 0x0000005F      | Microsoft ACPI-Compliant System |
|     | -19 (ISA) 0x00000060 (96)   | Microsoft ACPI-Compliant System |
| 4   | -197) (ISA) 0x00000061 (97) | Microsoft ACPI-Compliant System |
|     | -19 (ISA) 0x0000062 (98)    | Microsoft ACPI-Compliant System |
|     | -19) (ISA) 0x0000063 (99)   | Microsoft ACPI-Compliant System |
| 1   | -19 (ISA) 0x00000064 (100)  | Microsoft ACPI-Compliant System |
| 1   | 19 (ISA) 0x00000065 (101)   | Microsoft ACPI-Compliant System |
|     | -19 (ISA) 0x0000066 (102)   | Microsoft ACPI-Compliant System |
|     | -19 (ISA) 0x00000067 (103)  | Microsoft ACPI-Compliant System |
|     | (ISA) 0x00000068 (104)      | Microsoft ACPI-Compliant System |
|     |                             | Microsoft ACPI-Compliant System |
|     | -1 (ISA) 0x000006A (106)    | Microsoft ACPI-Compliant System |
|     | -1 (ISA) 0x000006B (107)    | Microsoft ACPI-Compliant System |
| -   | -19 (ISA) 0x000006C (108)   | Microsoft ACPI-Compliant System |
|     | -1 (ISA) 0x000006D (109)    | Microsoft ACPI-Compliant System |
|     | (ISA) 0x000006E (110)       | Microsoft ACPI-Compliant System |
|     | (ISA) 0x000006F (111)       | Microsoft ACPI-Compliant System |
|     | (ISA) 0x00000070 (112)      | Microsoft ACPI-Compliant System |
|     | (ISA) 0x00000071 (113)      | Microsoft ACPI-Compliant System |
| 1   | -1 (ISA) 0x00000072 (114)   | Microsoft ACPI-Compliant System |

| (ISA) 0x00000072 (114)          | Microsoft ACPI-Compliant System |
|---------------------------------|---------------------------------|
| (ISA) 0x00000073 (115)          | Microsoft ACPI-Compliant System |
| 📲 (ISA) 0x00000074 (116)        | Microsoft ACPI-Compliant System |
| (ISA) 0x00000075 (117)          | Microsoft ACPI-Compliant System |
| ISA) 0x00000076 (118)           | Microsoft ACPI-Compliant System |
| ISA) 0x00000077 (119)           | Microsoft ACPI-Compliant System |
|                                 | Microsoft ACPI-Compliant System |
|                                 | Microsoft ACPI-Compliant System |
|                                 | Microsoft ACPI-Compliant System |
| (ISA) 0x0000007B (123)          | Microsoft ACPI-Compliant System |
|                                 | Microsoft ACPI-Compliant System |
| ISA) 0x0000007D (125)           | Microsoft ACPI-Compliant System |
|                                 | Microsoft ACPI-Compliant System |
| 19 (ISA) 0x0000007F (127)       | Microsoft ACPI-Compliant System |
|                                 | Microsoft ACPI-Compliant System |
|                                 | Microsoft ACPI-Compliant System |
|                                 | Microsoft ACPI-Compliant System |
|                                 | Microsoft ACPI-Compliant System |
|                                 | Microsoft ACPI-Compliant System |
|                                 | Microsoft ACPI-Compliant System |
|                                 | Microsoft ACPI-Compliant System |
|                                 | Microsoft ACPI-Compliant System |
| <b>15</b> (ISA) 0x0000088 (136) | Microsoft ACPI-Compliant System |
|                                 | Microsoft ACPI-Compliant System |
|                                 | Microsoft ACPI-Compliant System |
|                                 | Microsoft ACPI-Compliant System |
| ISA) 0x000008C (140)            | Microsoft ACPI-Compliant System |
|                                 | Microsoft ACPI-Compliant System |
| - 📕 (ISA) 0x000008E (142)       | Microsoft ACPI-Compliant System |
| (ISA) 0x000008F (143)           | Microsoft ACPI-Compliant System |
|                                 | Microsoft ACPI-Compliant System |
| (ISA) 0x00000091 (145)          | Microsoft ACPI-Compliant System |
| ISA) 0x00000092 (146)           | Microsoft ACPI-Compliant System |
| (ISA) 0x00000093 (147)          | Microsoft ACPI-Compliant System |
| -15A) 0x00000094 (148)          | Microsoft ACPI-Compliant System |
|                                 | Microsoft ACPI-Compliant System |
| - 📲 (ISA) 0x00000096 (150)      | Microsoft ACPI-Compliant System |
| (ISA) 0x00000097 (151)          | Microsoft ACPI-Compliant System |
|                                 | Microsoft ACPI-Compliant System |
| (ISA) 0x00000099 (153)          | Microsoft ACPI-Compliant System |
| ISA) 0x0000009A (154)           | Microsoft ACPI-Compliant System |
|                                 | Microsoft ACPI-Compliant System |

| 1 |     | (ISA) 0x0000009B (155) | Microsoft ACPI-Compliant System                                                                                                    |
|---|-----|------------------------|----------------------------------------------------------------------------------------------------|
|   |     | (ISA) 0x0000009C (156) | Microsoft ACPI-Compliant System                                                                                                    |
|   |     | (ISA) 0x0000009D (157) | Microsoft ACPI-Compliant System                                                                                                    |
|   |     | (ISA) 0x0000009E (158) | Microsoft ACPI-Compliant System                                                                                                    |
|   |     | (ISA) 0x0000009F (159) | Microsoft ACPI-Compliant System                                                                                                    |
|   |     | (ISA) 0x000000A0 (160) | Microsoft ACPI-Compliant System                                                                                                    |
|   |     | (ISA) 0x000000A1 (161) | Microsoft ACPI-Compliant System                                                                                                    |
|   |     | (ISA) 0x000000A2 (162) | Microsoft ACPI-Compliant System                                                                                                    |
|   | 1   | (ISA) 0x000000A3 (163) | Microsoft ACPI-Compliant System                                                                                                    |
|   |     | (ISA) 0x000000A4 (164) | Microsoft ACPI-Compliant System                                                                                                    |
|   |     | (ISA) 0x000000A5 (165) | Microsoft ACPI-Compliant System                                                                                                    |
|   |     | (ISA) 0x000000A6 (166) | Microsoft ACPI-Compliant System                                                                                                    |
|   | 1   | (ISA) 0x000000A7 (167) | Microsoft ACPI-Compliant System                                                                                                    |
|   |     | (ISA) 0x000000A8 (168) | Microsoft ACPI-Compliant System                                                                                                    |
|   |     | (ISA) 0x000000A9 (169) | Microsoft ACPI-Compliant System                                                                                                    |
|   |     | (ISA) 0x000000AA (170) | Microsoft ACPI-Compliant System                                                                                                    |
|   |     | (ISA) 0x000000AB (171) | Microsoft ACPI-Compliant System                                                                                                    |
|   | 1   | (ISA) 0x000000AC (172) | Microsoft ACPI-Compliant System                                                                                                    |
|   | -1  | (ISA) 0x000000AD (173) | Microsoft ACPI-Compliant System                                                                                                    |
|   |     | (ISA) 0x000000AE (174) | Microsoft ACPI-Compliant System                                                                                                    |
|   | -1  | (ISA) 0x000000AF (175) | Microsoft ACPI-Compliant System                                                                                                    |
|   | 1   | (ISA) 0x000000B0 (176) | Microsoft ACPI-Compliant System                                                                                                    |
|   |     | (ISA) 0x00000B1 (177)  | Microsoft ACPI-Compliant System                                                                                                    |
|   |     | (ISA) 0x00000B2 (178)  | Microsoft ACPI-Compliant System                                                                                                    |
|   |     | (ISA) 0x00000B3 (179)  | Microsoft ACPI-Compliant System                                                                                                    |
|   | -12 | (ISA) 0x000000B4 (180) | Microsoft ACPI-Compliant System                                                                                                    |
|   |     | (ISA) 0x000000B5 (181) | Microsoft ACPI-Compliant System                                                                                                    |
|   | 1   | (ISA) 0x000000B6 (182) | Microsoft ACPI-Compliant System                                                                                                    |
|   | -1- | (ISA) 0x000000B7 (183) | Microsoft ACPI-Compliant System                                                                                                    |
|   | 13  | (ISA) 0x000000B8 (184) | Microsoft ACPI-Compliant System                                                                                                    |
|   |     | (ISA) 0x000000B9 (185) | Microsoft ACPI-Compliant System                                                                                                    |
|   |     | (ISA) 0x000000BA (186) | Microsoft ACPI-Compliant System                                                                                                    |
| 1 | 17  | (ISA) 0x000000BB (187) | Microsoft ACPI-Compliant System                                                                                                    |
|   | 12  | (ISA) 0x00000BC (188)  | Microsoft ACPI-Compliant System                                                                                                    |
|   |     | (ISA) 0x000000BD (189) | Microsoft ACPI-Compliant System                                                                                                    |
|   |     | (ISA) 0x000000BE (190) | Microsoft ACPI-Compliant System                                                                                                    |
|   |     | (PCI) 0x00000003 (03)  | Intel(R) Atom(TM) processor C2000 product family PCU SMBus - 1F3C                                                                                                    |
|   |     | (PCI) 0X000000B (11)   | Intel(K) Atom(TM) processor C2000 product family NCPM - 1F18                                                                                                    |
|   |     | (PCI) 0X000000B (11)   | Intel(R) Atom(TN) processor C2000 product family SMBus 2.0 - 1F15                                                                                                    |
|   |     | (PCI) 0X0000010 (16)   | Intel(R) Atom(TM) processor C2000 product family RCEC - 1F10 Intel(R) Atom (TM) processor C2000 product family RCEC - 1F10 Intel(R) Atom (TM) processor RCEC processor RCEC + 1F10 Intel(R |
|   | Y   | (PCI) 0X00000011 (17)  | Intel(R) Atom(TM) processor C2000 product family USB Enhanced Host Controller - 1F2C                                                                                                    |
|   |     | (PCI) 0X00000012 (18)  | Intel(K) Atom(TW) processor C2000 product family 4-Port IDE SATA 2 Controller - 1F20                                                                                                    |

| 9          | (PCI) 0x00000012 (18)  | Intel(R) Atom(TM) processor C2000 product family 4-Port IDE SATA 2 Controller - 1F20 |
|------------|------------------------|--------------------------------------------------------------------------------------|
|            | (PCI) 0x00000012 (18)  | PCI Express standard Upstream Switch Port                                            |
|            | (PCI) 0x00000013 (19)  | Silicon Motion SM718/SM750                                                           |
|            | (PCI) 0xFFFFFFC1 (-63) | Intel(R) I211 Gigabit Network Connection #3                                          |
|            | (PCI) 0xFFFFFFC2 (-62) | Intel(R) I211 Gigabit Network Connection #3                                          |
|            | (PCI) 0xFFFFFFC3 (-61) | Intel(R) I211 Gigabit Network Connection #3                                          |
|            | (PCI) 0xFFFFFFC4 (-60) | Intel(R) I211 Gigabit Network Connection #3                                          |
|            | (PCI) 0xFFFFFFC5 (-59) | Intel(R) I211 Gigabit Network Connection #2                                          |
|            | (PCI) 0xFFFFFC6 (-58)  | Intel(R) I211 Gigabit Network Connection #2                                          |
|            | (PCI) 0xFFFFFFC7 (-57) | Intel(R) I211 Gigabit Network Connection #2                                          |
|            | (PCI) 0xFFFFFC8 (-56)  | Intel(R) I211 Gigabit Network Connection #2                                          |
|            | (PCI) 0xFFFFFFC9 (-55) | Intel(R) I211 Gigabit Network Connection                                             |
| - <u>P</u> | (PCI) 0xFFFFFCA (-54)  | Intel(R) I211 Gigabit Network Connection                                             |
|            | (PCI) 0xFFFFFCB (-53)  | Intel(R) I211 Gigabit Network Connection                                             |
| - <u>P</u> | (PCI) 0xFFFFFFCC (-52) | Intel(R) I211 Gigabit Network Connection                                             |
|            | (PCI) 0xFFFFFFCD (-51) | Intel(R) I211 Gigabit Network Connection #4                                          |
|            | (PCI) 0xFFFFFFCE (-50) | Intel(R) I211 Gigabit Network Connection #4                                          |
|            | (PCI) 0xFFFFFFCF (-49) | Intel(R) I211 Gigabit Network Connection #4                                          |
|            | (PCI) 0xFFFFFD0 (-48)  | Intel(R) I211 Gigabit Network Connection #4                                          |
| - <b>P</b> | (PCI) 0xFFFFFFD1 (-47) | Intel(R) Ethernet Connection I354                                                    |
|            | (PCI) 0xFFFFFD2 (-46)  | Intel(R) Ethernet Connection I354                                                    |
|            | (PCI) 0xFFFFFD3 (-45)  | Intel(R) Ethernet Connection I354                                                    |
|            | (PCI) 0xFFFFFD4 (-44)  | Intel(R) Ethernet Connection I354                                                    |
|            | (PCI) 0xFFFFFD5 (-43)  | Intel(R) Ethernet Connection I354                                                    |
|            | (PCI) 0xFFFFFD6 (-42)  | Intel(R) Ethernet Connection I354                                                    |
|            | (PCI) 0xFFFFFD7 (-41)  | Intel(R) Ethernet Connection 1354                                                    |
|            | (PCI) 0xFFFFFD8 (-40)  | Intel(R) Ethernet Connection I354                                                    |
|            | (PCI) 0xFFFFFFD9 (-39) | Intel(R) Ethernet Connection 1354                                                    |
| - 2        | (PCI) 0xFFFFFDA (-38)  | Intel(R) Ethernet Connection IB54                                                    |
| - 2        | (PCI) 0xFFFFFDB (-37)  | Intel(R) Ethernet Connection I354 #2                                                 |
| - 2        | (PCI) 0xFFFFFDC (-36)  | Intel(R) Ethernet Connection IB54 #2                                                 |
| - <b>Q</b> | (PCI) 0xFFFFFDD (-35)  | Intel(R) Ethernet Connection I354 #2                                                 |
|            | (PCI) 0xFFFFFDE (-34)  | Intel(R) Ethernet Connection I354 #2                                                 |
|            | (PCI) 0xFFFFFFDF (-33) | Intel(R) Ethernet Connection I354 #2                                                 |
| - 2        | (PCI) 0xFFFFFE0 (-32)  | Intel(R) Ethernet Connection I354 #2                                                 |
|            | (PCI) 0xFFFFFE1 (-31)  | Intel(R) Ethernet Connection I354 #2                                                 |
| - 2        | (PCI) 0xFFFFFFE2 (-30) | Intel(R) Ethernet Connection I354 #2                                                 |
| -          | (PCI) 0xFFFFFE3 (-29)  | Intel(R) Ethernet Connection I354 #2                                                 |
| -2         | (PCI) 0xFFFFFFE4 (-28) | Intel(R) Ethernet Connection I354 #2                                                 |
| -9         | (PCI) 0xFFFFFFE5 (-27) | Intel(R) Ethernet Connection I354 #3                                                 |
| - 2        | (PCI) 0xFFFFFE6 (-26)  | Intel(R) Ethernet Connection I354 #3                                                 |
|            | (PCI) 0xFFFFFFF7 (-25) | Intel(R) Ethernet Connection I354 #3                                                 |

| <br>(PCI) 0xFFFFFFD7 (-41) | Intel(R) Ethernet Connection I354                                        |
|----------------------------|--------------------------------------------------------------------------|
| <br>(PCI) 0xFFFFFFD8 (-40) | Intel(R) Ethernet Connection IB54                                        |
| <br>(PCI) 0xFFFFFFD9 (-39) | Intel(R) Ethernet Connection IB54                                        |
| <br>(PCI) 0xFFFFFFDA (-38  | ) Intel(R) Ethernet Connection I354                                      |
| <br>(PCI) 0xFFFFFFDB (-37) | Intel(R) Ethernet Connection I354 #2                                     |
| <br>PCI) 0xFFFFFFDC (-36   | ) Intel(R) Ethernet Connection I354 #2                                   |
| <br>(PCI) 0xFFFFFFDD (-35  | ) Intel(R) Ethernet Connection I354 #2                                   |
| <br>(PCI) 0xFFFFFFDE (-34) | Intel(R) Ethernet Connection IB54 #2                                     |
| <br>(PCI) 0xFFFFFFDF (-33) | Intel(R) Ethernet Connection IB54 #2                                     |
| <br>(PCI) 0xFFFFFFE0 (-32) | Intel(R) Ethernet Connection I354 #2                                     |
| <br>(PCI) 0xFFFFFFE1 (-31) | Intel(R) Ethernet Connection I354 #2                                     |
| <br>(PCI) 0xFFFFFFE2 (-30) | Intel(R) Ethernet Connection I354 #2                                     |
| <br>(PCI) 0xFFFFFFE3 (-29) | Intel(R) Ethernet Connection I354 #2                                     |
| <br>PCI) 0xFFFFFFE4 (-28)  | Intel(R) Ethernet Connection I354 #2                                     |
| <br>PCI) 0xFFFFFFE5 (-27)  | Intel(R) Ethernet Connection I354 #3                                     |
| <br>PCI) 0xFFFFFFE6 (-26)  | Intel(R) Ethernet Connection I354 #3                                     |
| (PCI) 0xFFFFFFF7 (-25)     | Intel(R) Ethernet Connection I354 #3                                     |
| <br>PCI) 0xFFFFFFE8 (-24)  | Intel(R) Ethernet Connection I354 #3                                     |
| <br>(PCI) 0xFFFFFFE9 (-23) | Intel(R) Ethernet Connection I354 #3                                     |
| <br>(PCI) 0xFFFFFFEA (-22) | Intel(R) Ethernet Connection IB54 #3                                     |
| <br>(PCI) 0xFFFFFFEB (-21) | Intel(R) Ethernet Connection I354 #3                                     |
| <br>PCI) 0xFFFFFFEC (-20)  | Intel(R) Ethernet Connection I354 #3                                     |
| <br>(PCI) 0xFFFFFFED (-19) | Intel(R) Ethernet Connection I354 #3                                     |
| <br>(PCI) 0xFFFFFFEE (-18) | Intel(R) Ethernet Connection I354 #3                                     |
| <br>PCI) 0xFFFFFFFFF (-17) | Intel(R) Ethernet Connection I354 #4                                     |
| <br>(PCI) 0xFFFFFFF0 (-16) | Intel(R) Ethernet Connection I354 #4                                     |
| <br>(PCI) 0xFFFFFFF1 (-15) | Intel(R) Ethernet Connection I354 #4                                     |
| <br>(PCI) 0xFFFFFFF2 (-14) | Intel(R) Ethernet Connection I354 #4                                     |
| <br>PCI) 0xFFFFFFF3 (-13)  | Intel(R) Ethernet Connection I354 #4                                     |
| <br>(PCI) 0xFFFFFFF4 (-12) | Intel(R) Ethernet Connection I354 #4                                     |
| <br>(PCI) 0xFFFFFFF5 (-11) | Intel(R) Ethernet Connection I354 #4                                     |
| <br>(PCI) 0xFFFFFFF6 (-10) | Intel(R) Ethernet Connection I354 #4                                     |
| <br>(PCI) 0xFFFFFFF7 (-9)  | Intel(R) Ethernet Connection I354 #4                                     |
| <br>(PCI) 0xFFFFFFF8 (-8)  | Intel(R) Ethernet Connection I354 #4                                     |
| <br>(PCI) 0xFFFFFFF9 (-7)  | PCI Express standard Downstream Switch Port                              |
| <br>PCI) 0xFFFFFFFA (-6)   | PCI Express standard Downstream Switch Port                              |
| <br>(PCI) 0xFFFFFFB (-5)   | Intel(R) Atom(TM) processor C2000 product family PCIe Root Port 4 - 1F13 |
| <br>PCI) 0xFFFFFFFC (-4)   | Intel(R) Atom(TM) processor C2000 product family PCIe Root Port 3 - 1F12 |
| <br>(PCI) 0xFFFFFFFD (-3)  | Intel(R) Atom(TM) processor C2000 product family PCIe Root Port 2 - 1F11 |
| <br>(PCI) 0xFFFFFFFE (-2)  | Intel(R) Atom(TM) processor C2000 product family PCIe Root Port 1 - 1F10 |

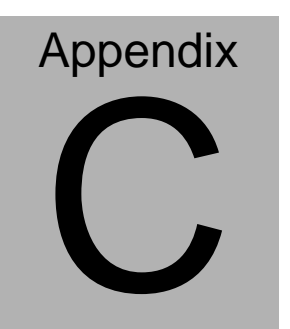

# Standard LAN Bypass Platform Settings

Appendix C Standard Firewall Platform Setting C-1

## C.1 Status LED

FWS-2350 provides a LED indicator which can show any LED status controlled by the AAEON SDK. Users are able to program the LED status to express different status.

| Table 1 : Turth Table of Status LED |          |          |                          |  |
|-------------------------------------|----------|----------|--------------------------|--|
| STA_LED2                            | STA_LED1 | STA_LED0 | LED States               |  |
| 0                                   | 0        | 0        | LED Off                  |  |
| 0                                   | 0        | 1        | Red                      |  |
| 0                                   | 1        | 0        | Red Blinking (Slowly)    |  |
| 0                                   | 1        | 1        | Red Blinking (Quickly)   |  |
| 1                                   | 0        | 0        | Reserved                 |  |
| 1                                   | 0        | 1        | Green Blinking (Slowly)  |  |
| 1                                   | 1        | 0        | Green Blinking (Quickly) |  |
| 1                                   | 1        | 1        | Green                    |  |

#### **C.2 Status LED Configuration**

| Ta       | Table 2 : Status LED relative register mapping table |              |   |           |  |
|----------|------------------------------------------------------|--------------|---|-----------|--|
|          | CPLD Slave Address 0x90 (Note1)                      |              |   |           |  |
|          | Attribute Offset(SMBUS) BitNum Value                 |              |   |           |  |
| STA_LED2 | R/W                                                  | 0x00 (Note2) | 2 | (Table 1) |  |
| STA_LED1 | R/W                                                  | 0x00 (Note2) | 1 | (Table 1) |  |
| STA_LED0 | R/W                                                  | 0x00 (Note2) | 0 | (Table 1) |  |

#### C.3 Status LED Sample Code

```
#define Byte
            CPLD_SLAVE_ADDRESS //This parameter is represented from Note1
#define Byte
            OFFSET
                              //This parameter is represented from Note2
                 *****
******
bData = aaeonSmbusReadByte(CPLD_SLAVE_ADDRESS, OFFSET);
switch( LED_FLAG)
{
case 0:
{
      //LED Off
      //BIT2=0, BIT1=0, BIT0=0
      bData = bData & 0xF8;
      break;
}
case 1:
{
      //Red LED On
      //BIT2=0, BIT1=0, BIT0=1
      bData = (bData \& 0xF8) | 0x01;
      break;
}
case 2:
{
      //Red LED Blink
      //BIT2=0, BIT1=1, BIT0=0
      bData = (bData & 0xF8) | 0x02;
      break:
}
case 3:
{
      //Red LED Fast Blink
      //BIT2=0, BIT1=1, BIT0=1
      bData = (bData & 0xF8) | 0x03;
      break;
```

```
}
case 4:
{
      //Green LED On
      //BIT2=1, BIT1=1, BIT0=1
      bData = (bData & 0xF8) | 0x07;
      break;
}
case 5:
{
      //Green LED Blink
      //BIT2=1, BIT1=0, BIT0=1
      bData = (bData & 0xF8) | 0x05;
      break;
}
case 6:
{
      //Green LED Fast Blink
      //BIT2=1, BIT1=1, BIT0=0
      bData = (bData & 0xF8) | 0x06;
      break;
}
default:
      break:
}
SmbusWriteByte(CPLD_SLAVE_ADDRESS, 0x00, bData);
```

#### C.4 LAN Bypass

FWS-2350 provides LAN Bypass kit and allow uninterrupted network traffic even if a single in-line appliance is shut down or became unresponsive.

|         | Table 1 : ID Select table of LAN kit |         |                    |  |  |
|---------|--------------------------------------|---------|--------------------|--|--|
| LAN_ID2 | LAN_ID1                              | LAN_ID0 | LAN kit selected   |  |  |
| 0       | 0                                    | 0       | LAN Kit 1 Selected |  |  |
| 0       | 0                                    | 1       | LAN Kit 2 Selected |  |  |
| 0       | 1                                    | 0       | LAN Kit 3 Selected |  |  |
| 0       | 1                                    | 1       | LAN Kit 4 Selected |  |  |
| 1       | 0                                    | 0       | LAN Kit 5 Selected |  |  |
| 1       | 0                                    | 1       | LAN Kit 6 Selected |  |  |
| 1       | 1                                    | 0       | LAN Kit 7 Selected |  |  |
| 1       | 1                                    | 1       | LAN Kit 8 Selected |  |  |

#### **C.5 LAN Bypass Configuration**

| Table 2 : LAN Bypass relative register table |                                                                 |  |  |
|----------------------------------------------|-----------------------------------------------------------------|--|--|
| Function Description                         |                                                                 |  |  |
| LAN_ID3                                      |                                                                 |  |  |
| LAN_ID2                                      | - Use for selecting which LAN kit will be configured, refert to |  |  |
| LAN_ID1                                      | - Table 1 of ID Select table of LAN Kit.                        |  |  |
| LAN_ID0                                      | - They should be set before ACT_EN.                             |  |  |
|                                              | Use for configuring LAN Bypass function behavior to LAN         |  |  |
|                                              | kit, when system power on.                                      |  |  |
|                                              | 1: Bypass                                                       |  |  |
|                                              | 0: Pass Through                                                 |  |  |
|                                              | Use for configuring LAN Bypass function behavior to LAN         |  |  |
|                                              | kit, when system power off.                                     |  |  |
| FWK_OFF                                      | 1: Bypass                                                       |  |  |
|                                              | 0: Pass Through                                                 |  |  |
|                                              |                                                                 |  |  |

Appendix C Standard Firewall Platform Setting C-5

| 1: Force Bypass           Use for activating programming of LAN kit. It is edge           ACT_EN         triggering (falling edge 1 to 0) and should be set to high(' | WDT_EN | Use for configuring WDT function behavior to LAN kit,<br>when WDT triggered.<br>0: Normal WDT reset (Default)                            |
|----------------------------------------------------------------------------------------------------|--------|----------------------------------------------------------------------------------------------------|
| Use for activating programming of LAN kit. It is edge<br>ACT_EN triggering (falling edge 1 to 0) and should be set to high(                                           |        | 1: Force Bypass                                                                                                    |
| as its normal state.                                                                                                    | ACT_EN | Use for activating programming of LAN kit. It is edge triggering (falling edge 1 to 0) and should be set to high(1) as its normal state. |

| Table 3 : LAN Bypass relative register mapping table |           |               |        |           |  |  |
|------------------------------------------------------|-----------|---------------|--------|-----------|--|--|
| CPLD Slave Address 0x90 (Note1)                      |           |               |        |           |  |  |
|                                                      | Attribute | Offset(SMBUS) | BitNum | Value     |  |  |
| LAN_ID3                                              | R/W       | 0x01(Note2)   | 3      | (Table 1) |  |  |
| LAN_ID2                                              | R/W       | 0x01(Note2)   | 2      | (Table 1) |  |  |
| LAN_ID1                                              | R/W       | 0x01(Note2)   | 1      | (Table 1) |  |  |
| LAN_ID0                                              | R/W       | 0x01(Note2)   | 0      | (Table 1) |  |  |
| PWR_ON                                               | R/W       | 0x01(Note2)   | 6      | (Table 2) |  |  |
| PWR_OFF                                              | R/W       | 0x01(Note2)   | 5      | (Table 2) |  |  |
| WDT_EN                                               | R/W       | 0x01(Note2)   | 4      | (Table 2) |  |  |
| ACT_EN                                               | R/W       | 0x01(Note2)   | 7      | (Table 2) |  |  |

### C.6 LAN Bypass Sample Code

Appendix C Standard Firewall Platform Setting C-6

```
FWS-2350
```

```
// Set Reg01h bit2
if(bLanSel & 0x04)
       bData = bData | 0x04;
else
       bData = bData & 0xFB;
// Set Reg01h bit1
if(bLanSel & 0x02)
       bData = bData | 0x02;
else
       bData = bData & 0xFD;
// Set Reg01h bit0
if(bLanSel & 0x01)
       bData = bData | 0x01;
else
       bData = bData & 0xFE;
// Power On Action (Reg01h bit6)
if(SET PASS THROUGH) // Pass Through
       bData = bData & 0xBF;
else
                                       // Bypass
       bData = bData | 0x40;
// Power Off Action (Reg01h bit5)
if(SET PASS THROUGH) // Pass Through
       bData = bData & 0xDF:
else
                                       // Bypass
       bData = bData | 0x20;
// WDT Action (Reg01h bit4)
if(SET_WDT_RESET)
                      // Reset
        bData = bData & 0xEF;
else
                               // Bypass
       bData = bData | 0x10;
SmbusWriteByte(CPLD SLAVE ADDRESS, OFFSET, bData);
```

// Apply Settings (Reg01h bit7)

bData = SmbusReadByte(CPLD\_SLAVE\_ADDRESS, OFFSET); SmbusWriteByte(CPLD\_SLAVE\_ADDRESS, OFFSET, bData & 0x7F); Sleep(500); bData = SmbusReadByte(CPLD\_SLAVE\_ADDRESS, OFFSET); SmbusWriteByte(CPLD\_SLAVE\_ADDRESS, OFFSET, bData | 0x80);

## C.7 Software Reset Button

FWS-2350 provides a general propose input button can be used to reset any settings in the AAEON SDK.

#### C.8 Software Reset Button Configuration

| Table 2 : LAN Bypass relative register table |                                                                                                    |  |  |  |
|----------------------------------------------|----------------------------------------------------------------------------------------------------|--|--|--|
| Function                                     | Description                                                                                                    |  |  |  |
| BTN_STS                                      | Reading this register returns the pin level status which is<br>normal high active low.<br>0: Pin Level States Low.<br>1: Pin Level States High. |  |  |  |

| Table 1 : Soft Reset Button register mapping table |           |               |          |         |
|----------------------------------------------------|-----------|---------------|----------|---------|
|                                                    | Attribute | Register(I/O) | BitNum   | Value   |
| BTN_STS                                            | R         | 0xA05(Note1)  | 4(Note2) | (Note3) |

#### C.9 Software Reset Button Sample Code

#define Word BTN\_STS //This parameter is represented from Note1 #define Byte BTN\_STS\_R //This parameter is represented from Note2

#### Byte GET\_Value (Word IoAddr, Byte BitNum,Byte Value){

BYTE TmpValue;

|                                         | TmpValue = inportb (IoAddr); |                                   |               |  |  |  |  |
|-----------------------------------------|------------------------------|-----------------------------------|---------------|--|--|--|--|
|                                         | return                       | return (TmpValue & (1 << BitNum)) |               |  |  |  |  |
| }                                       |                              |                                   |               |  |  |  |  |
| *************************************** |                              |                                   |               |  |  |  |  |
| VOID                                    | Main(){                      |                                   |               |  |  |  |  |
|                                         | Byte RstBtn;                 |                                   |               |  |  |  |  |
|                                         |                              |                                   |               |  |  |  |  |
|                                         | RstBtn =                     | = GET_Value (BTN_STS, BTN_STS_R); | // Active Low |  |  |  |  |
| }                                       |                              |                                   |               |  |  |  |  |
| *************************************** |                              |                                   |               |  |  |  |  |